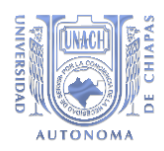

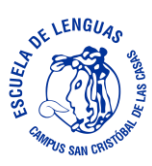

# Manual para el proceso de obtención de la Ficha de Exámen de Admisión a la Licenciatura en Enseñanza del Inglés en la Escuela de Lenguas Campus San Cristóbal de Las Casas.

PASO 1.

• Abrir el navegador o browser de tu preferencia (Chrome, Opera, Edge, FireFox, etc.)

Entrar al siguiente link o enlace:

https://aspirantes.unach.mx/

Puedes accesar con el siguiente código QR

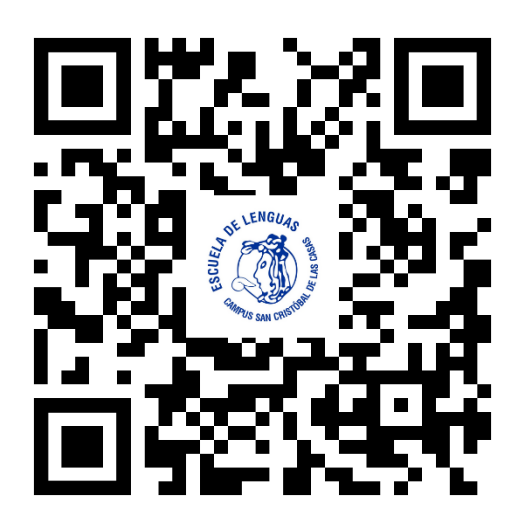

PASO 2.

Dar click sobre la leyenda de Más Info en la Sección de Licenciaturas Presenciales y Mixtas:

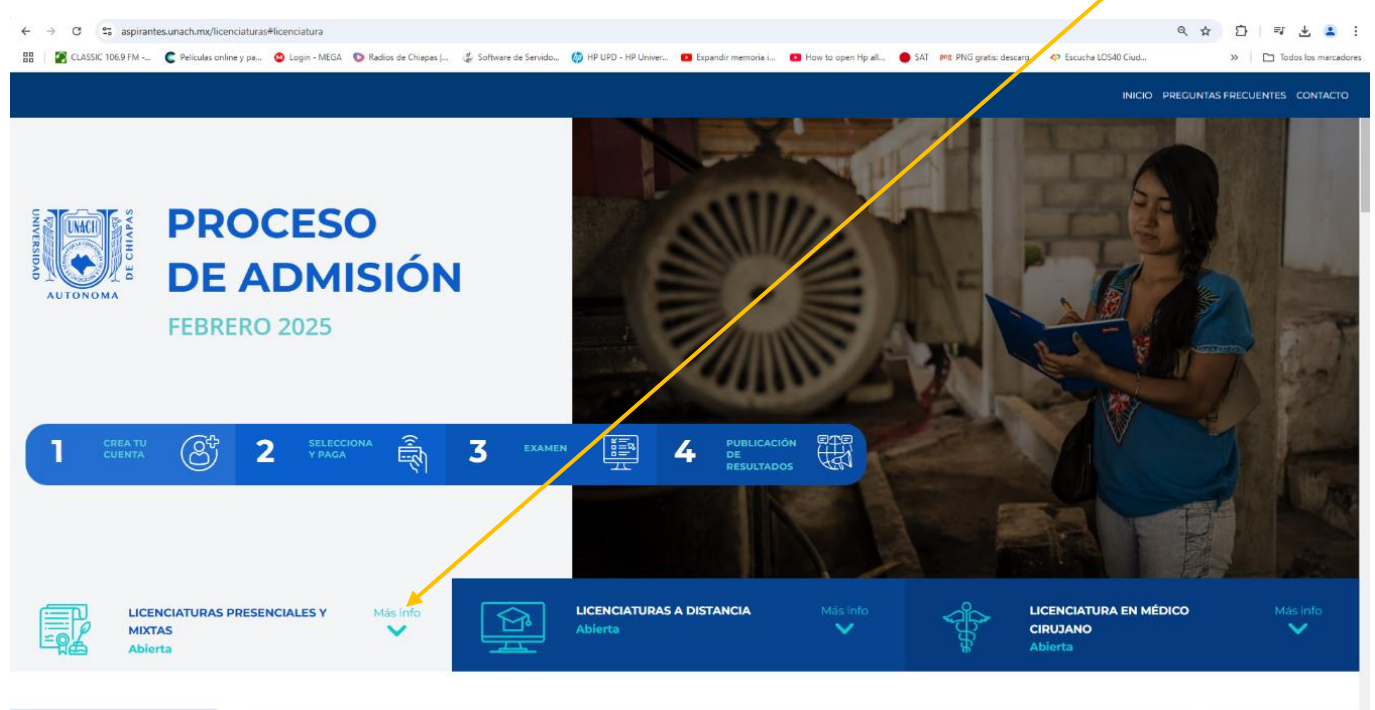

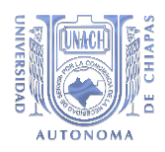

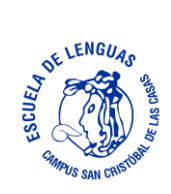

Aparecerá la siguiente pantalla:

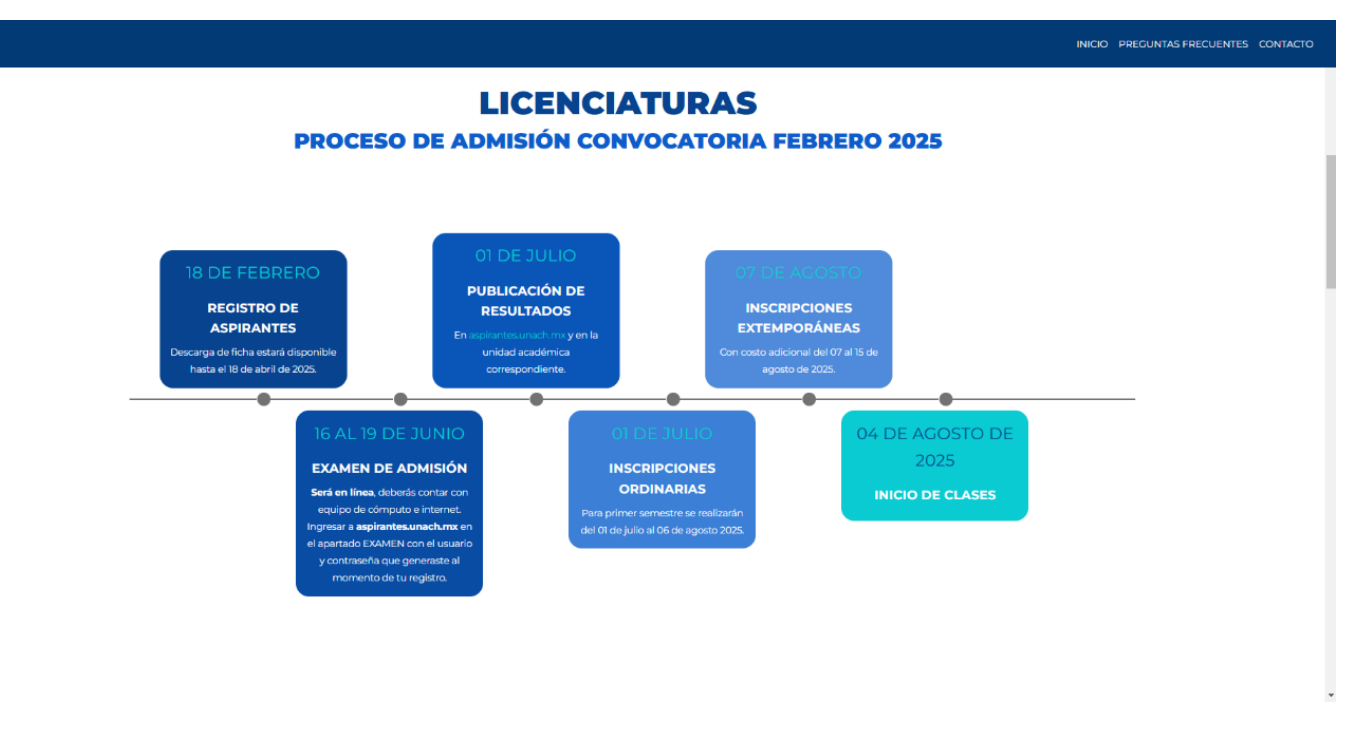

Con el mouse o teclado utiliza la barra de desplazamiento vertical de la ventana del navegador para desplazarte hacia abajo hasta encontrar esta sección:

|   |                                                                                                    |                                                                                                    |              | INICIO PREGUNTAS FRECUENTES CONTACTO |
|---|----------------------------------------------------------------------------------------------------|----------------------------------------------------------------------------------------------------|--------------|--------------------------------------|
|   | Administración Escolar (siae.unach.                                                                               |                                                                                                    |              |                                      |
|   | DOCUMENTOS OBLIG                                                                                                  | ATORIOS PARA INSCRIPCIÓN A PRIM                                                                        | IER SEMESTRE |                                      |
|   | ENSEÑANZA DEL ING                                                                                                 |                                                                                                    |              |                                      |
|   | EN EL CASO DE SER ESTUDIANTE EXTRANJERO                                                                           |                                                                                                    |              |                                      |
|   |                                                                                                    |                                                                                                    |              |                                      |
|   |                                                                                                    |                                                                                                    |              |                                      |
|   |                                                                                                    | Para iniciar tu registro, dé clic en el sigui<br>Registrarse                                           | ente botón:  |                                      |
| 1 |                                                                                                    |                                                                                                    |              |                                      |
|   | aspirantes@unach.mx     informes.uv@unach.mx     (961) 150-3623     De lunes a viernes, de 8:00 a 18:00     horas | Si necesitas ayuda, pulsa el botón CREAR<br>TICKET para recibir atención sobre<br>problemas yfo dudas. |              |                                      |

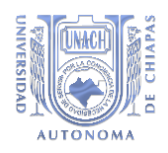

#### PASO 3.

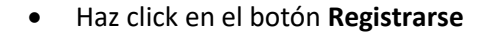

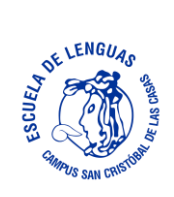

|   |                                                                                                    |                                                                     |      | INICIO PREGUNTAS FRECUENTES CONTACTO |
|---|----------------------------------------------------------------------------------------------------|---------------------------------------------------------------------|------|--------------------------------------|
|   | Administración Escolar (slae.unach.mx).                                                                                                    | PANA INSCRIPCIÓN A PRIMER SEMEST                                    | RE ~ |                                      |
|   | ENSEÑANZA DEL INGLÉS                                                                                                    |                                                                     | ~    |                                      |
|   | EN EL CASO DE SER ESTUDIAN                                                                                                    | TE EXTRANJERO                                                       | ~    |                                      |
|   | Par                                                                                                    | a iniciar tu registro dé clic en el siguiente botón:<br>Registrarse |      |                                      |
| , | Mesa de ayuda                                                                                                    |                                                                     |      |                                      |
|   | aspirantes@unach.mx Si necesitas ay     informes.uv@unach.mx TiCKET para re     problemas y/o     (96i) 150-3623     De lunes a viernes, de 8:00 a 18:00     horas |                                                                     |      |                                      |

#### PASO 4.

• Abrirá la siguiente página:

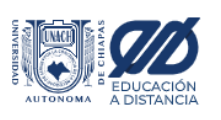

#### INICIA SESIÓN CON TU CUENTA

Si eres mexicano: **escribe tu CURP** Si eres extranjero: **escribe tu correo personal** 

CURP o correo electrónico Contraseña INICIAR SESIÓN

¿Olvidaste tu contraseña?

Si no tienes cuenta, crea una:

CREAR CUENTA

Aviso de privacidad

🖱 Regresar a la convocatoria

Puedes usar el siguiente QR para accesar directamente:

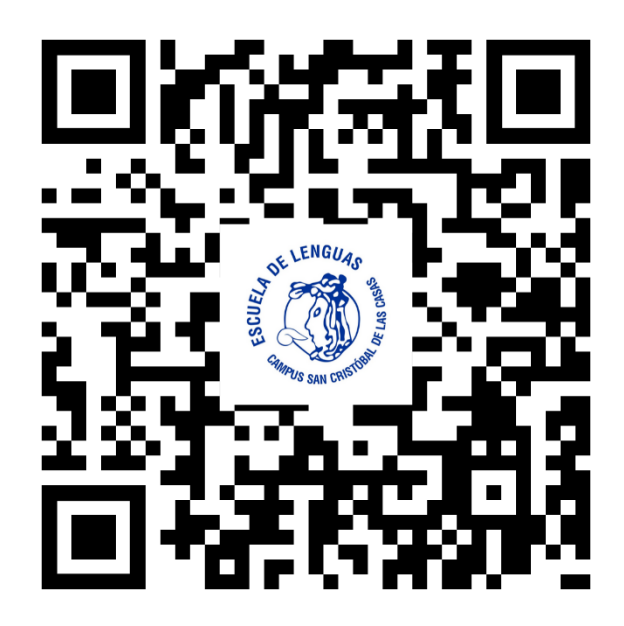

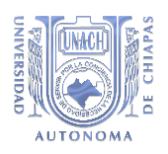

PASO 5.

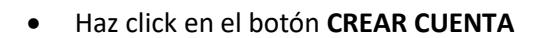

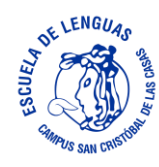

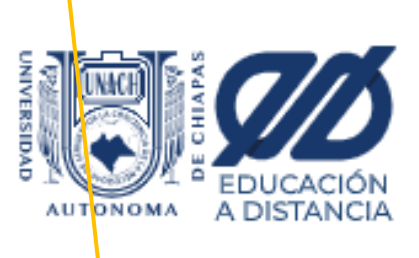

# INICIA SESIÓN CON TU CUENTA

Si eres mexicano: escribe tu CURP

Si eres extranjero: escribe tu correo personal

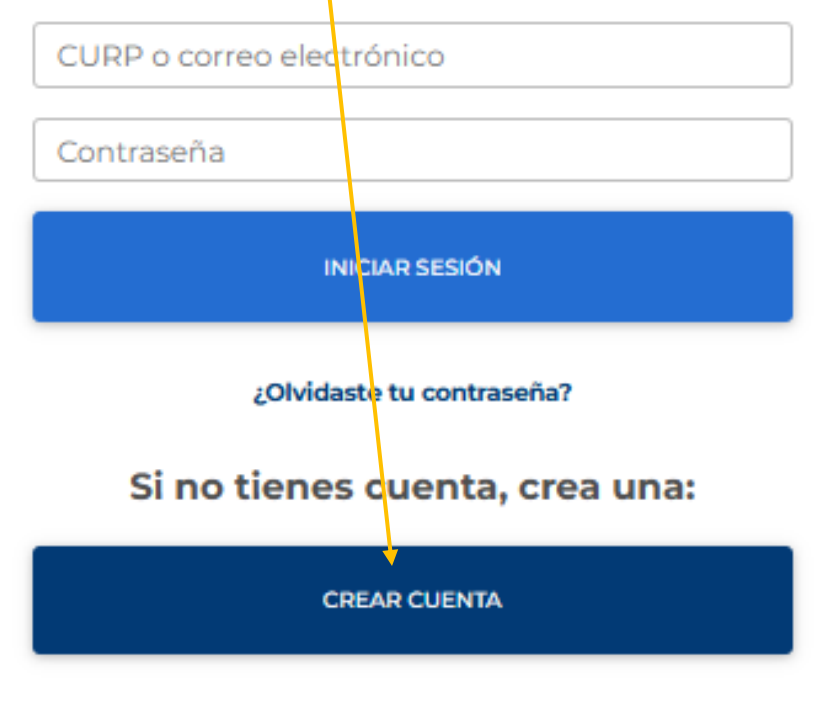

Aviso de privacidad

D Regresar a la convocatoria

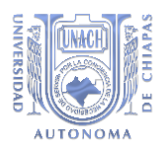

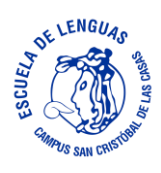

PASO 6.

• Contesta correctamente los campos

| + Aspirantes |                                |
|--------------|--------------------------------|
| Regresar     | Información Pre Registro       |
|              | ¿Tienes nacionalidad mexicana? |
|              | CURP Z                         |
|              |                                |

Sino conoces tu CURP puedes ingresar al siguiente enlace o por medio del QR:

https://www.gob.mx/curp/

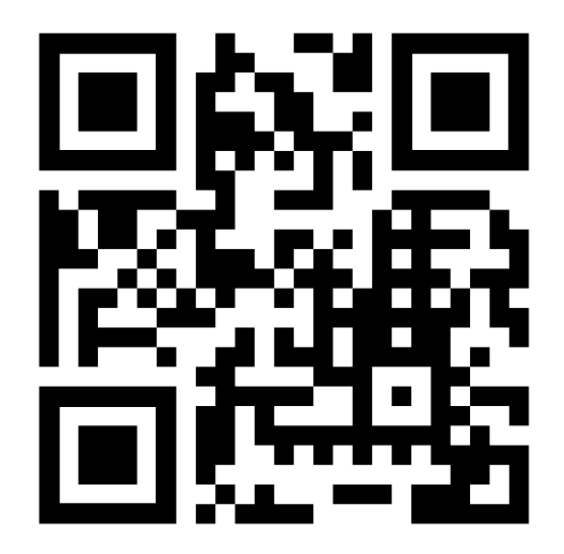

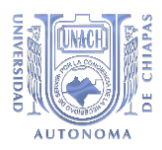

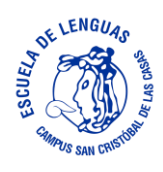

En caso de no conocer tu CURP y entrar al enlace aparecerá la siguiente ventana:

| Paso 1<br>Búsqueda Paso 2<br>Descargar CURP                                                                                                    |                                                                                                    |  |
|----------------------------------------------------------------------------------------------------|----------------------------------------------------------------------------------------------------|--|
| Búsqueda                                                                                                    |                                                                                                    |  |
| _                                                                                                    |                                                                                                    |  |
| a consulta puede efectuarse indicando la c<br>oporcionando su nombre y datos de naci                                                                                                    | lave CURP cuando ya la conoce o<br>miento.                                                                                                    |  |
| Clave Única de Registro de Población Dato                                                                                                    | s Personales                                                                                                    |  |
| Clave Única de Registro de Poblacio                                                                                                    | in (CURP)*:                                                                                                    |  |
|                                                                                                    |                                                                                                    |  |
| Ingresa tu CURP                                                                                                    |                                                                                                    |  |
| Ingresa tu CURP<br>2No conoces tu CURP?<br>z Click en ¿No conoces tu C<br>na los datos que se te solic<br>lave Única de Registro de Población                                                                                                    | CURP?<br>citan y da clic en Buscar<br>tos Personales                                                                                                    |  |
| Ingresa tu CURP<br>¿No conoces tu CURP?<br>z Click en ¿No conoces tu (<br>na los datos que se te solic<br>lave Única de Registro de Población Da<br>Nombre(s)*:                                                                                                    | CURP?<br>citan y da clic en Buscar<br>tos Personales<br>Primer apellido*:                                                                                                    |  |
| Ingresa tu CURP<br>No conoces tu CURP?<br>z Click en ¿No conoces tu (<br>na los datos que se te solid<br>lave Única de Registro de Población<br>Nombre(s)*:<br>Ingresa tu nombre(s)                                                                                                    | CURP?<br>sitan y da clic en Buscar<br>tos Personales<br>Primer apellido*:                                                                                                    |  |
| Ingresa tu CURP<br>2No conoces tu CURP?<br>z Click en ¿No conoces tu C<br>na los datos que se te solid<br>lave Única de Registro de Población Da<br>Nombre(s)*:<br>Ingresa tu nombre(s)<br>Segundo apellido:                                                                                       | CURP?<br>citan y da clic en Buscar<br>tos Personales<br>Primer apellido*:<br>Ingresa tu primer apellido<br>Completa este campo                                                                                                    |  |
| Ingresa tu CURP<br>¿No conoces tu CURP?<br>z Click en ¿No conoces tu (<br>na los datos que se te solid<br>lave Única de Registro de Población Da<br>Nombre(s)*:<br>Ingresa tu nombre(s)<br>Segundo apellido:<br>Ingresa tu segundo apellido                                                        | CURP?<br>citan y da clic en Buscar<br>tos Personales<br>Primer apellido*:<br>Ingresa tu primer apellido<br>Completa este campo<br>Día de nacimiento*:<br>Seleccionar el día                                                                          |  |
| Ingresa tu CURP?<br>¿No conoces tu CURP?<br>z Click en ¿No conoces tu (<br>na los datos que se te solid<br>ave Única de Registro de Población Da<br>Nombre(s)*:<br>Ingresa tu nombre(s)<br>Segundo apellido:<br>Ingresa tu segundo apellido<br>Mes de nacimiento*:                                 | CURP?<br>citan y da clic en Buscar<br>tos Personales<br>Primer apellido*:<br>Ingresa tu primer apellicio<br>Completa este campo<br>Día de nacimiento*:<br>Seleccionar el día<br>Año de nacimiento*:                                                  |  |
| Ingresa tu CURP<br>¿No conoces tu CURP?<br>z Click en ¿No conoces tu C<br>na los datos que se te solid<br>lave Única de Registro de Población<br>Da<br>Nombre(s)*:<br>Ingresa tu nombre(s)<br>Segundo apellido:<br>Ingresa tu segundo apellido<br>Mes de nacimiento*:<br>Seleccionar el mes        | CURP?<br>citan y da clic en Buscar<br>tos Personales<br>Primer apellido*:<br>Ingresa tu primer apellido<br>Completa este campo<br>Día de nacimiento*:<br>Seleccionar el día<br>Año de nacimiento*:<br>Ingresa el año Ej. 1943                        |  |
| Ingresa tu CURP?<br>¿No conoces tu CURP?<br>z Click en ¿No conoces tu (<br>na los datos que se te solid<br>ave Única de Registro de Población Da<br>Nombre(s)*:<br>Ingresa tu nombre(s)<br>Segundo apellido:<br>Ingresa tu segundo apellido<br>Mes de nacimiento*:<br>Seleccionar el mes<br>Sexo*: | CURP?<br>citan y da clic en Buscar<br>tos Personales<br>Primer apellido*:<br>Ingresa tu primer apelli <u>rín</u><br>Completa este campo<br>Día de nacimiento*:<br>Seleccionar el día<br>Año de nacimiento*:<br>Ingresa el año Ej. 1943<br>Estado*: 🕑 |  |

\* Campos obligatorios

**Q** Buscar

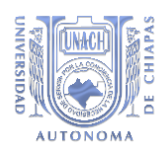

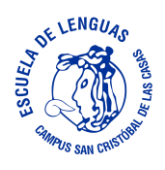

### PASO 7.

Una vez obtenida tu CURP, copiala y pegala en el campo correspondiente, enseguida aparecerá tu nombre y apellido y se te solicitará un correo electrónico y un número de teléfono celular personal.

| + Aspirantes |                                                                                                    |  |
|--------------|----------------------------------------------------------------------------------------------------|--|
| Regresar     | Información Pre Registro                                                                                                    |  |
|              | ¿Tienes nacionalidad mexicana?                                                                                                    |  |
|              | Si v                                                                                                    |  |
|              | CURP 🕑                                                                                                    |  |
|              | Apellido paterno                                                                                                    |  |
|              | Apellido materno                                                                                                    |  |
|              | Nombre(s)                                                                                                    |  |
|              | Debes asegurarte de tener acceso a este correo, porque es<br>la forma de contactarte. Te recomendamos <b>no</b> usar la<br>cuenta de otra persona. |  |
|              | Correo electrónico<br>(personal) Validación correcta                                                                                               |  |
|              | Escribe nuevamente tu correo electrónico                                                                                                    |  |
|              | ¿Cuentas con un número o SI O NO celular personal?                                                                                                 |  |
|              | Número celular                                                                                                    |  |
|              | Continuer                                                                                                    |  |
|              |                                                                                                    |  |

Dar click en el botón Continuar

Aparecerá la siguiente pantalla, confirma que tus datos son correctos con el botón Son mis datos

| + Aspirantes |                                                                                                    |
|--------------|----------------------------------------------------------------------------------------------------|
| Regresar     | ¿Tienes racionalidad mexicana?                                                                                                    |
|              |                                                                                                    |
|              | Apellido poterno                                                                                                    |
|              | Apellido moterno                                                                                                    |
|              | Nombre(s)                                                                                                    |
|              | Debes asegurarte de tener acceso a este correa, porque es<br>la forma de contactarte. Te recomendamos no usor lo<br>cuenta de otra persona.                                                                                                    |
|              | Correo electrónico<br>(personal)<br>Velidación correcta                                                                                                    |
|              | Escribe nuevomiente tu Correo electrónico: Correo electrónico: Cor |
|              | Cuentos con uin número o SI O NO Son mis datos No son mis datos                                                                                                    |
|              | Número celulor                                                                                                    |
|              |                                                                                                    |
|              |                                                                                                    |
|              |                                                                                                    |

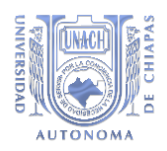

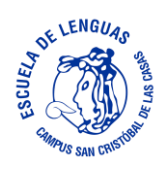

PASO 8.

• El sistema enviara un enlace de activación de tu cuenta al correo que proporcionaste en el paso anterior (como se muestra en la siguiente imagen):

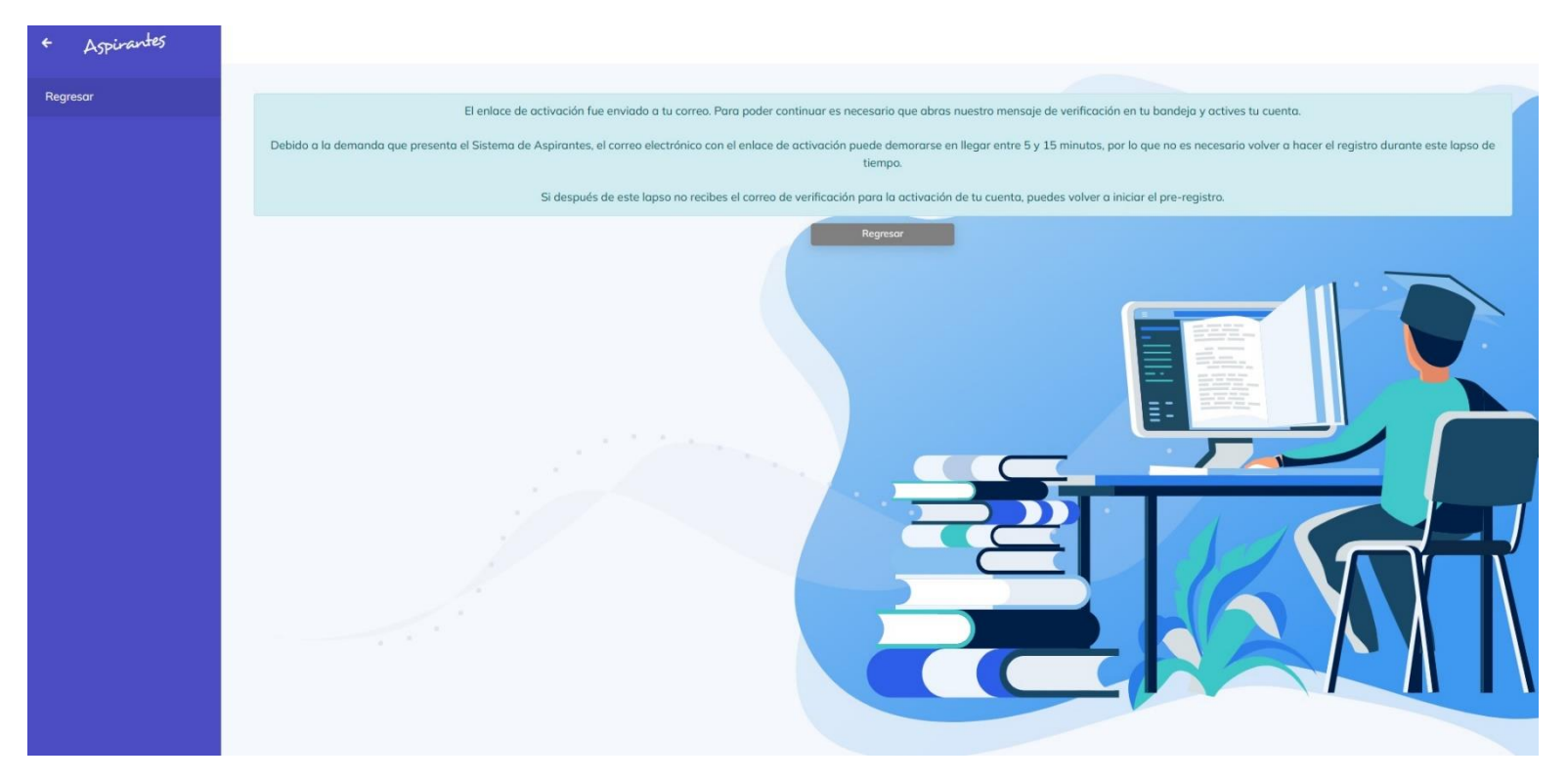

PASO 9.

• Abre tu correo y encontraras un nuevo correo enviado por el sistema, el contenido será el siguiente: (Haz click en Activar mi cuenta)

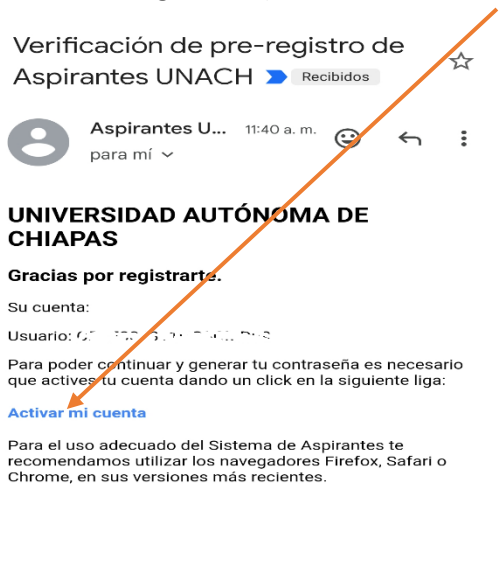

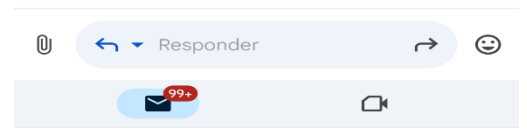

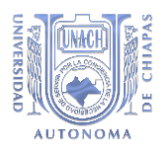

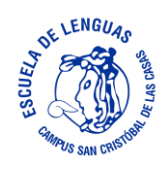

PASO 10.

Se te solicitara una contraseña, la cual utlizararas posteriormente para accesar a tu cuenta UNACH y continuar con el proceso de obtención de ficha para el exámen de admisión.

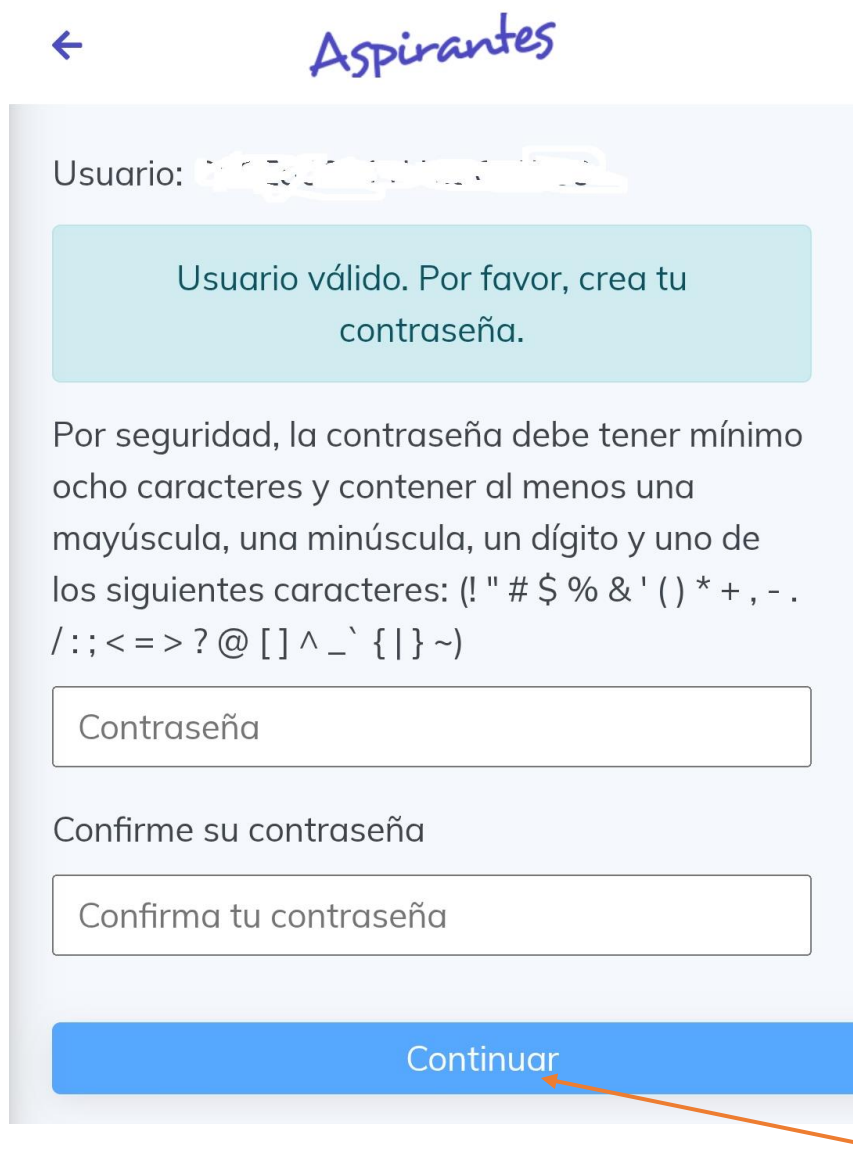

Tu usuario será igual a tu CURP. Confirma la contraseña y da click en Continuar

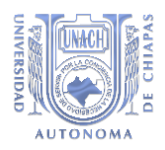

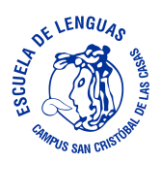

PASO 11. El sistema te regresara a la página que se muestra en el PASO 4.

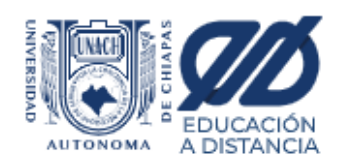

# INICIA SESIÓN CON TU CUENTA

Si eres mexicano: escribe tu CURP

Si eres extranjero: escribe tu correo personal

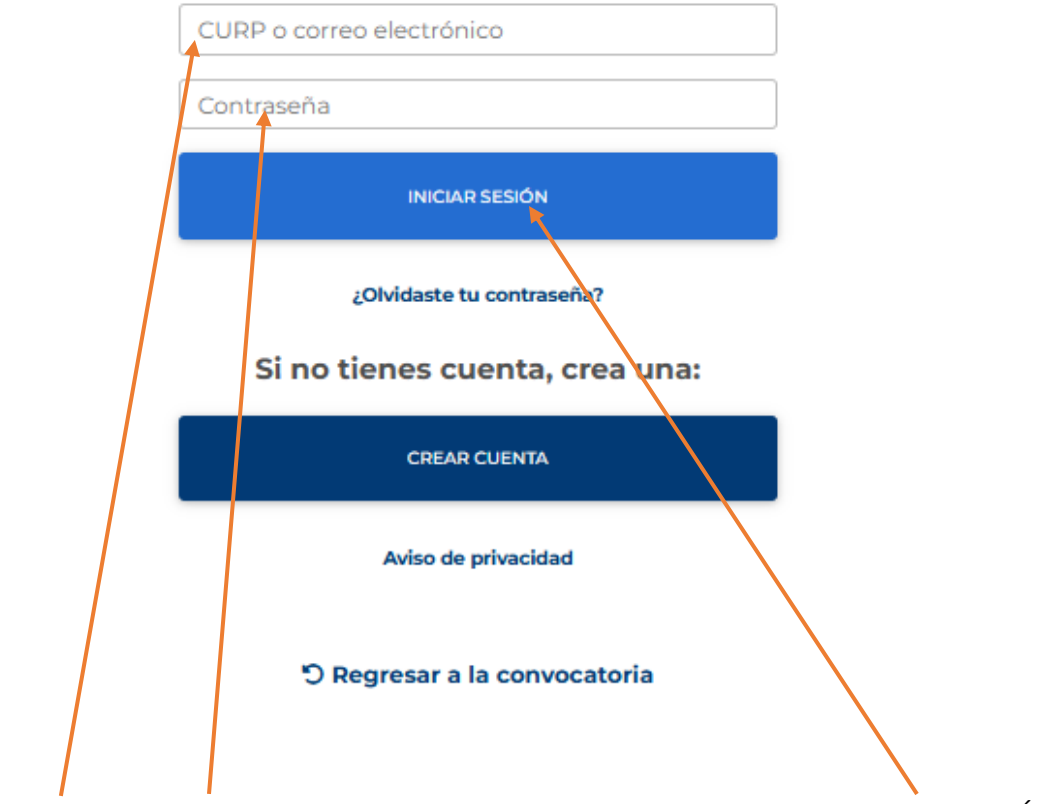

Ingresa tu CURP y la contraseña que introdujiste en el paso anterior y da click en INICIAR SESIÓN

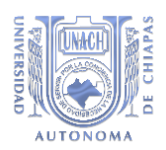

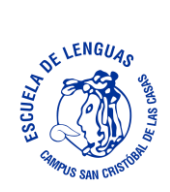

IJ

#### PASO 12.

Abrirá la siguiente ventana donde tienes que dar click en el botón de Registrate del cuadro • azul el cual corresponde a las Licenciaturas Presenciales y Mixtas

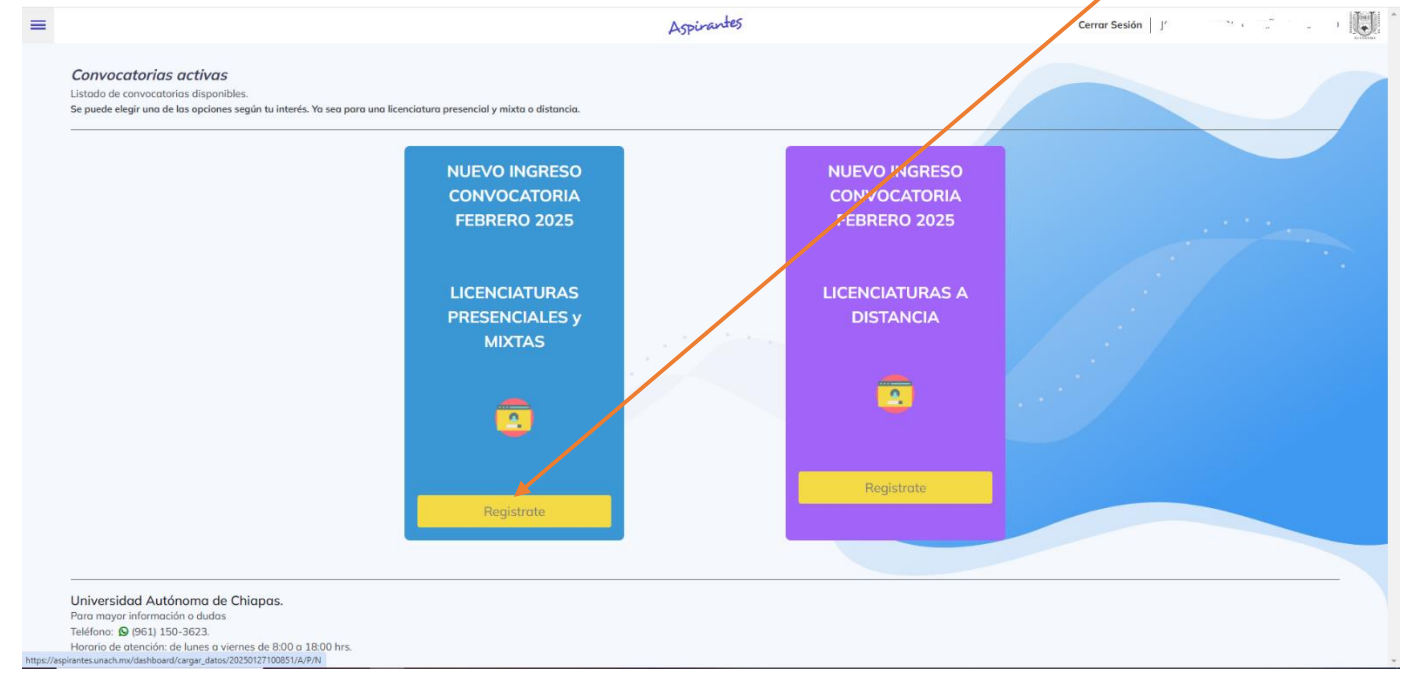

#### Se desplegara la siguiente información: •

| Aspirantes | Cerrar Sesión 🔤 😳 👘 🕹 👘 👘                                                                                                    |
|------------|----------------------------------------------------------------------------------------------------|
| Regresar   | Registro electrónico de aspirantes a nuevo ingreso                                                                                                    |
|            | Convocatoria Febrero 2025<br>Políticas de Uso, Procedimiento General y Aviso de Privacidad integral                                                                                                    |
|            | El sistema de registro electrónico para aspirantes de nuevo ingreso es un servicio que ofrece la Universidad Autónoma de Chiapas, el cual tiene como función principal agilizar y mejorar el servicio a los aspirantes a ingresar a esta máxima casa de estudios.<br>Por favor, antes de continuar con este proceso, ten en cuenta que necesitarás una impresora para poder imprimir los documentos generados por el sistema.<br>Para tener derecho al proceso de admisión de esta universidad. Deberás completar correctamente el llenado del formulario del registro electrónico y posteniormente realizar el pago en el banco Santander Serfin, Banorte, BBVA Bancomer, Telecomm<br>Citibanamex, HSBC o Banco Azteca, utilizando el formato impreso que se genera al obtener tu ficha, o podrás realizar tu pago en linea (larjeta de créditoridebito).<br>El pago anterior no te da derecho a lingresar a la Universidad. Debes haber concluido el bachillerato o preparatoria, presentar la documentación referida en la convocatoria.<br>Ningún pago realizado a terceras personas puede garantzar tu ficha ni el ingreso a la Universidad.<br>En caso de que la información proporcionada a la Universidad Autónoma de chiapas no sea verdadera o no se cumplan con los requisitos previstos en la convocatoria en cuanto a documentación, promedio mínimo y áreas de formación específicas<br>requieridas por las licenciaturas, automáticamente se negará el derecho a inscripción y no habrá devolución alguna de dinero, por lo que no se recomienda realizar este proceso de registro electrónico para aspirantes si no puedes acreditar estos<br>requieridas por las licenciaturas, automáticamente se negará el derecho a inscripción y no habrá devolución alguna de dinero, por lo que no se recomienda realizar este proceso de registro electrónico para aspirantes si no puedes acreditar estos<br>requieridas jon paine situación aplica para quienes presenten documentos falsos, alterados o documentos de alguna de dinero, por lo que no se recomienda realizar este proceso de registro electrónico para aspirantes si no puedes |
|            | Procedimiento General                                                                                                    |
|            | El procedimiento para el registro electrónico es el siguiente:                                                                                                    |
|            | 1 Realiza en Internet el llenado del registro electrónico del aspirante a nuevo ingreso.                                                                                                    |
|            | 2 Imprime la documentación generada por este proceso.<br>o Ficha de examen con formato de depósito bancario (Santander Serfin, Banorte, BBVA<br>Bancomer, Telecomm, Citibanamex, HSBC o Banco Azteco).                                                                                                    |
|            | 3 Realiza el pago correspondiente en cualquier sucursal del banco Santander Serfin, Banorte, BBVA Bancomer, Telecomm, Citibanamex, HSBC o Banco Azteca, o podrás realizar tu pago en línea (tarjeta de crédito/débito).                                                                                                    |
|            | 4 Después de obtener la ficha y haber realizado el pago, deberás firmar el compromiso de aceptación que se encuentra dentro del formato de la ficha.                                                                                                    |
|            | 5 El examen de admisión será en línea (excepto la licenciatura en Médico Cirujano) y deberás contar con equipo de cómputo e internet, ingresar a aspirantes unach.mx en el apartado EXAMEN con el usuario y contraseña que generaste al momento de tu registro.                                                                                                    |
|            | 6 El proceso de admisión Febrero 2025 para la licenciatura en médico cirujano, sede Tuxita Guitérrez y Tapachula, se realizará en cinco etapas:<br>Primera etapa: Obtención de ficha para el proceso de admisión 2025 de la licenciatura en Médico Cirujano.<br>Segunda etapa: Examen de conocimiento.<br>Tercera etapa: Revisión de documentos, examen psicométrico y entrevista.<br>Cucará etapa: Nódulo de inducción a la medicina humana.<br>Quinta etapa: Inscripción al primer semestre.                                                                                                    |

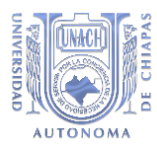

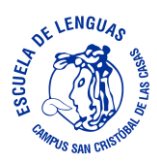

• Una vez que hayas leído el contenido, desplázate hacia abajo donde encontraras el botón de "Acepto Condiciones" en el cual deberás hacer click.

| Aspirantes | Cerrar Sesión                                                                                                    |
|------------|----------------------------------------------------------------------------------------------------|
|            | Estudiantes Extranjeros", en el artículo 113 del Estatuto Integrande la Universidad Autónoma de Chiapas.                                                                                                    |
| Regresor   | Transferencia de datos personales                                                                                                    |
|            | No se realizarán transferencia de datos personales, solamente entre responsantes del tratamiento de los mismos, en el ejercicio de facultades propias, compatibles o análogas con la finalidad que motivó el tratamiento de los datos personales y cuando exista una orden judicial, resolución o mandato fundado y motivado de autoridad competente.                                                                                                    |
|            | ¿Cómo utilizamos las cookies en nuestra página web?                                                                                                    |
|            | Una cookie es una pequeña pieza de información que es enviada por el portal a su navegador. Las cookies se almacenan en el disco duro de su equipo y se utilizan para determinar sus preferencias cuando se conecta a los servicios de nuestro portal<br>Institucional, así como para rastrear determinados comportamientos o actividades llevadas a cabo por usted.                                                                                                    |
|            | Las cookies permiten que los servicios que se ofrecen por la web, puedan adaptar su funcionamiento para que le respondan como un usuario diferente del resto que visitan el portal. Utilizamos cookies de registro del tráfico para identificar qué páginas se están visitando.                                                                                                    |
|            | Esto nos ayuda a analizar datos sobre el tráfico de la página web y mejorar la calidad de nuestro portal para adaptarlo ajustar la información a las necesidades del usuario. Sólo utilizamos esta información para fines de análisis estadístico, por lo que después de esta acción los datos son eliminados automáticamente del sistema.                                                                                                    |
|            | En general, las cookies nos ayudan a brindarle una mejor experiencia de navegación al momento de visitar nuestro portal. Una coste de ninguna manera nos da acceso a su computadora o a cualquier información sobre usted, excepto los datos que usted decida compartir con nosotros.                                                                                                    |
|            | Como usuario, siempre puede elegir entre aceptar o rechazar las cookies. La mayoría de los navegadores web están configurados para acepta automáticamente las cookies, pero usted puede modificar este permiso en el explorador para rechazar las cookies si usted así lo prefiere, aunque esto puede afectar la manera en que funciona este portal.                                                                                                    |
|            | ¿Dônde se pueden ejercer los derechos ARCO?                                                                                                    |
|            | Podrá ejercer sus derechos de acceso, rectificación, cancelación y oposición (ARCO) de datos personales directamente en la Unidad de Transparencia de la UnaCH, en el domicilio ubicado en planta baja de la Biblioteca Central Universitaria, sita en<br>Boulevard Belisario Dominguez, Km. 1081, Sin Número, Terán, Tuxtla Gutiérrez, Chiapas, México, 29050, con número telefónico 961-61-7800, ext. 7040, o bien, a través de la Plataforma Nacional de Transparencia<br>http://www.plataformadetransparencia.org.mx o en el correo electrónico de la Unidad de Transparencia: transparencia @unach.mx |
|            | Si desea conocer el procedimiento para el ejercicio de estos derechos puede acudir de forma personal a las oficinas de la Unidad de Transparencia, o bien, realizar el requerimiento al correo electrónico transparencia @unach.mx                                                                                                    |
|            | Cambios al aviso de privacidad<br>El presente aviso de privacidad puede sufrir modificaciones, cambios o actualizaciones, los cuáles serán publicados a través de la página web: https://www.unach.mx/avisos-de-privacidad                                                                                                    |
|            | Para continuar con el proceso de registro, debes aceptar las condiciones presentadas con anterioridad, dando clic en el botón correspondiente. Acepto condiciones Condiciones                                                                                                    |
|            |                                                                                                    |

• Después de hacer click en dicho botón aparecerá la siguiente ventana en la cual tendras que presionar el botón Entrar del cuadro azul denominado "Registro"

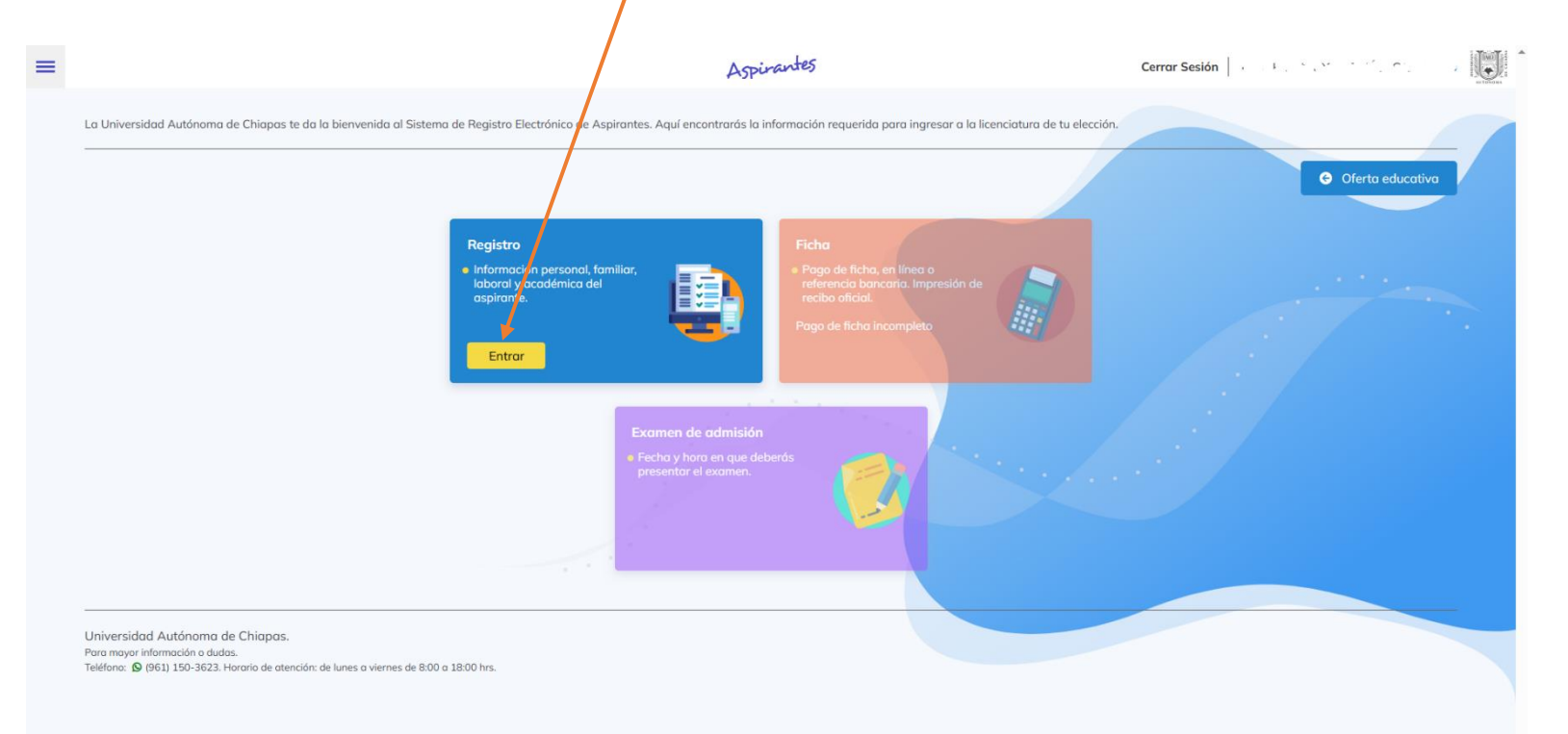

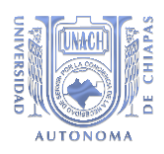

#### PASO 13.

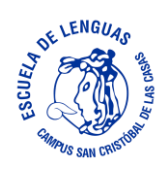

• Haz click en "Selecciona una opción" y selecciona SAN CRISTOBAL DE LAS CASAS

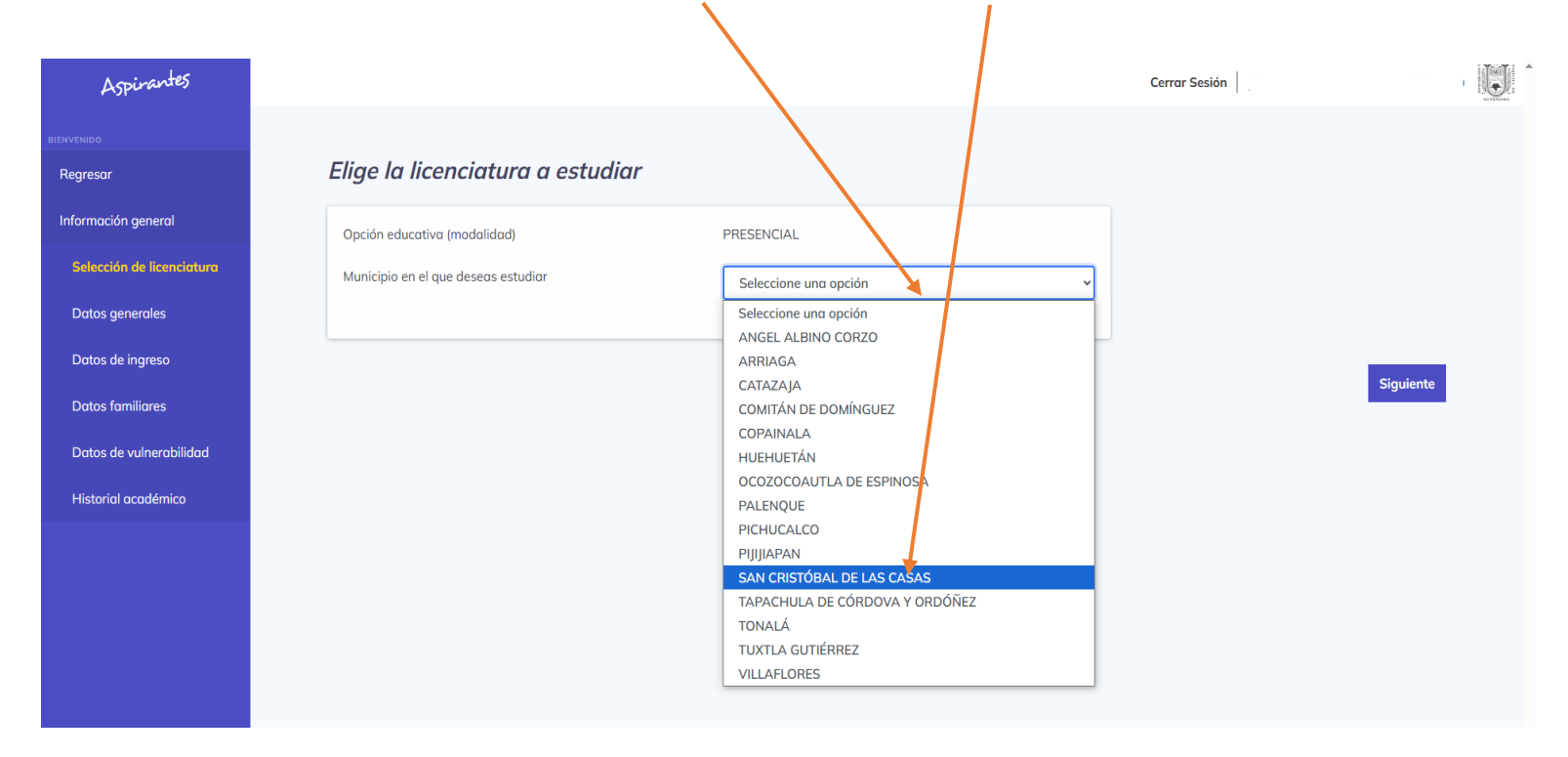

• Selecciona LICENCIATURA EN LA ENSEÑANZA DEL INGLÉS.

| Aspirantes                |                                     | Cerrar Sesión                                                                          |
|---------------------------|-------------------------------------|----------------------------------------------------------------------------------------|
|                           |                                     |                                                                                        |
| Regresar                  | Elige la licenciatura a estudiar    |                                                                                        |
| Información general       | Opción educativa (modalidad)        | PRESENCIAL                                                                             |
| Selección de licenciatura | Municipio en el que deseas estudiar | SAN CRISTÓBAL DE LAS CASAS                                                             |
| Datos generales           | Licenciatura                        | Selercione una opción                                                                  |
| Datos de ingreso          |                                     | Seleccione una opción                                                                  |
| Datos familiares          |                                     | Carreras Presenciales LICENCIATURA EN AN TROPOLOGÍA SOCIAL                             |
| Datos de vulnerabilidad   |                                     | LICENCIATURA EN DE <mark>X</mark> ECHO Siguiente                                       |
| Historial académico       |                                     | LICENCIATURA EN GESTIÓN PARA EL DESARROLLO Y LA DIVERSIDAD<br>LICENCIATURA EN HISTORIA |
|                           |                                     | LICENCIATURA EN LA ENSEÑANZA DEL INGLÉS                                                |
|                           |                                     | LICENCIATURA EN SOCIOLOGIA                                                             |

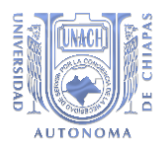

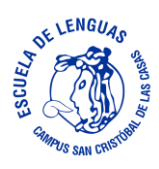

Aparecerá el siguiente Aviso!!, es necesario que cumplas con el requisito que se solicita ya • que de lo contrario no podrás inscribirte a la Licenciatura aunque hayas aprobado el examen. Si cumples con el requisito, haz click en el botón "Entiendo" y enseguida en el botón Siguiente

| Aspirantes | Cerrar Sesión                                                                                                    |
|------------|----------------------------------------------------------------------------------------------------|
|            |                                                                                                    |
|            | Elige la licenciatura a estudiar                                                                                                    |
|            | Opción educativa (modalidad) PRESENCIAL                                                                                                    |
|            | Municipio en el que deseas estudiar SAN CRISTÓBAL DE LAS CASAS                                                                                                    |
|            | Licenciat                                                                                                    |
|            |                                                                                                    |
|            |                                                                                                    |
|            | Aviso!!                                                                                                    |
|            | Para está Licenciatura es necesario contar con un certificada/del Key English Test (KET del Consejo Británico) o el<br>certificado/boleta del examen TOEFL institucional de 350 punos que avole el conocimiento del idioma, con no más de<br>tres años de haberse expedido, nivel A2 del Marco domín Europea de Referencia para las Lenguas. |
|            |                                                                                                    |
|            | Entiendo                                                                                                    |
|            |                                                                                                    |
|            |                                                                                                    |
|            |                                                                                                    |
|            |                                                                                                    |
|            |                                                                                                    |

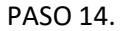

En el cuadro marcado en azul aparecerá tu nombre automáticamente, debes llenar los • campos requeridos con tu información personal, desplázate con la barra de desplazamiento vertical de la ventana hasta terminar de llenar los campos (Datos generales)

| Aspirantes                |                         |                    |                   |                       |   | Cerrar Sesión | ALTENDAL |
|---------------------------|-------------------------|--------------------|-------------------|-----------------------|---|---------------|----------|
| BIENVENIDO                |                         |                    |                   |                       |   |               |          |
| Regresar                  | Completa la información | sobre tus da       | tos personal      | les                   |   |               |          |
| Información general       | Nombre                  |                    |                   |                       |   |               |          |
| Selección de licenciatura |                         |                    |                   |                       |   |               |          |
| Datos generales           |                         |                    |                   |                       |   |               |          |
| Datos de ingreso          |                         |                    |                   |                       |   |               |          |
| Datos familiares          |                         |                    |                   |                       |   |               |          |
| Datos de vulnerabilidad   | Residencia permanente   |                    |                   |                       |   |               |          |
| Historial académico       | Código postal           | País               |                   | Estado                |   |               |          |
|                           | СР                      | Seleccione una opo | ción 💙            | Seleccione una opción | ~ |               |          |
|                           | Municipio               | Colonia            |                   | Calle                 |   |               |          |
|                           | Seleccione una opción   | Colonia            |                   | Calle                 |   |               |          |
|                           | No.                     |                    | Tipo de vivienda  |                       |   |               |          |
|                           | No.                     |                    | Selecciona una op | ción                  | ~ |               |          |
|                           |                         |                    |                   |                       |   |               |          |
|                           |                         |                    |                   |                       |   |               |          |

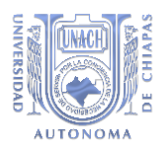

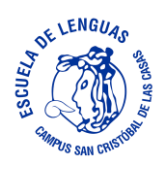

• Estos serán los últimos datos por llenar de esta sección, selecciona la que aplique a tu información personal y da click en el botón Siguiente.

| Aspirantes                |                                                                                    |                                                                |        | Cerrar Sesión   |      |
|---------------------------|------------------------------------------------------------------------------------|----------------------------------------------------------------|--------|-----------------|------|
|                           |                                                                                    |                                                                |        |                 |      |
| Regresar                  |                                                                                    |                                                                |        |                 |      |
| Información general       | Otros idiomas                                                                      |                                                                |        |                 |      |
| Selección de licenciatura | Selecciona solo en caso de que hables o                                            | tros idiomas además del español                                |        |                 |      |
| Datos generales           | INGLÉS                                                                             |                                                                | $\sim$ |                 |      |
| Datos de ingreso          | FRANCES                                                                            |                                                                |        |                 |      |
| Datos familiares          | ITALIANO                                                                           |                                                                |        |                 |      |
| Datos de vulnerabilidad   | ALEMAN                                                                             |                                                                |        |                 |      |
| Historial académico       | CHINO MANDARÍN                                                                     | D                                                              |        |                 |      |
|                           | OTRO                                                                               |                                                                |        |                 |      |
|                           | Con cuál de los siguientes documentos c                                            | cuentas para acreditar tu nivel de Inglés                      |        |                 |      |
|                           | Ninguno                                                                            |                                                                | ~      |                 |      |
|                           | Seleccione una opción                                                              |                                                                |        |                 |      |
|                           | Ninguno                                                                            |                                                                |        | × 1             |      |
|                           | Certificado oficial KET de la Universió<br>Certificado oficial TOEFL ITP (Instituc | aaa ae campriage<br>:ional) de ETS con un mínimo de 350 puntos |        | Anterior Siguie | ente |
|                           | L V                                                                                | ,                                                              |        |                 |      |

• Continua llenando los campos de la siguiente sección que corresponde a tus Datos de ingreso y da click en el botón Siguiente.

|                                      | 1110-1110 |
|--------------------------------------|-----------|
|                                      |           |
| gresar Datos laborales del aspirante |           |
| ormación general Información laboral |           |
| Selección de licenciatura ¿Trabajas? |           |
| Datos generales No                   |           |
| Datos de Ingreso Sí<br>No            |           |
| Datos familiares                     |           |
| Datos de vulnerabilidad              |           |
| Historial académico Anterior Sigui   | ente      |
|                                      |           |

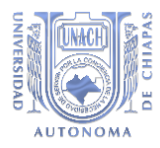

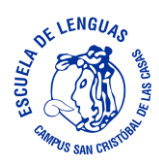

• Si tu respuesta fue **Si** en la pregunta anterior deberás llenar los campos requeridos en esta ventana y por ultimo dar click en Siguiente para pasar a la siguiente Sección

| Aspirantes                |                                                                | Cerrar Sesión |         |
|---------------------------|----------------------------------------------------------------|---------------|---------|
| BIENVENIDO                |                                                                |               |         |
| Regresar                  | Datos laborales del aspirante                                  |               |         |
| Información general       | Información laboral                                            |               |         |
| Selección de licenciatura | ¿Trabajas? Sector donde laboras Tipo de contratación que tiene | 5             |         |
| Datos generales           | Sí v Seleccione una opción v Seleccione una opción             |               |         |
| Datos de ingreso          | Actividad económica                                            |               |         |
| Datos familiares          | Seleccione una opción                                          | ·             |         |
| Datos de vulnerabilidad   | Ingreso mensual Tipo de trabajo Horas por semanas              |               |         |
| Historial académico       | Seleccione una opción v Seleccione una opción v                |               |         |
|                           |                                                                |               |         |
|                           |                                                                |               |         |
|                           |                                                                | Anterior Si   | guiente |

• Si tu respuesta fue **No** pasaras directamente a la Sección correspondiente a Datos familiares:

| Aspirantes                |                               | Cerrar Sesión |              |  |
|---------------------------|-------------------------------|---------------|--------------|--|
| NIDO                      |                               |               |              |  |
| gresar                    | Información de padres o tutor |               |              |  |
| ormación general          | Condición de los padres       |               |              |  |
| Selección de licenciatura | Selecciona una opción 🗸       |               |              |  |
| Datos generales           |                               |               |              |  |
| Datos de ingreso          |                               |               |              |  |
| Datos familiares          |                               | Anterio       | or Siguiente |  |
| Datos de vulnerabilidad   |                               | _             |              |  |
| Historial académico       |                               |               |              |  |
|                           |                               |               |              |  |

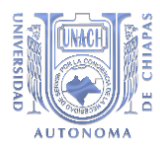

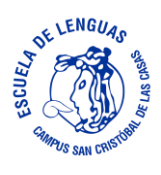

• Deberás llenar todos los campos, desplázate con la barra vertical hasta llegar hasta encontrar el botón Siguiente que se encuentra al final de esta Sección.

| Aspirantes                |                                                                         | Cerrar Sesión      |  |
|---------------------------|-------------------------------------------------------------------------|--------------------|--|
| BIENVENIDO                | Datos de la madre                                                       |                    |  |
| Regresar                  | Apellido paterno Apellido materno Nombre(s)                             |                    |  |
| Información general       |                                                                         |                    |  |
| Selección de licenciatura | Cuenta con estudios                                                     |                    |  |
| Datos generales           | Seleccione una opción 🔹                                                 |                    |  |
| Datos de ingreso          | País de nacimiento Estado de nacimiento Municipio de nacimiento         |                    |  |
| Datos familiares          | Seleccione una opción         v         Seleccione una opción         v |                    |  |
| Datos de vulnerabilidad   | Тгараја                                                                 |                    |  |
| Historial académico       | No                                                                      |                    |  |
|                           |                                                                         |                    |  |
|                           | Tutor                                                                   |                    |  |
|                           | ¿Quién es tu tutor?                                                     |                    |  |
|                           | Selecciona una opción 🗸                                                 |                    |  |
|                           |                                                                         |                    |  |
|                           |                                                                         | Anterior Siguiente |  |
|                           |                                                                         |                    |  |

• La siguiente es la Sección de Datos de vulnerabilidad, llena los campos con tu información personal hasta terminar y encontrar el botón Siguiente como lo realizaste en los pasos anteriores.

| Aspirantes              |                                                                                                    | Cerrar Sesión 🛛 J |  |
|-------------------------|----------------------------------------------------------------------------------------------------|-------------------|--|
| NIDO                    | Grupos indígenas/vulnerables                                                                                                    |                   |  |
| resar                   |                                                                                                    |                   |  |
| rmación general         | Selecciona la etnia a la que perteneces                                                                                                    |                   |  |
| lección de licenciatura | De conformidad con el artucio 2º de la Constitución Política de los Estados Unidos Mexicanos, la dutolaentificación a un pueblo<br>indígena es un criterio fundamental para que una persona cuente con igualdad de oportunidades en el acceso a la educación<br>universitaria. Para gozar de ese derecho, se solicita la siguiente información. <b>Puedes negarte a proporcionarla sin perjudicar tu</b> |                   |  |
| itos generales          | proceso de registro.                                                                                                    |                   |  |
| ntos de ingreso         | De acuerdo con tu cultura ¿te consideras indigena?                                                                                                    |                   |  |
| itos familiares         | NO                                                                                                    |                   |  |
| tos de vulnerabilidad   | Elige el pueblo al que te autoidentificas                                                                                                    |                   |  |
| torial académico        | NINGUNO                                                                                                    |                   |  |
|                         | ¿Qué lengua indígena hablas?                                                                                                    |                   |  |
|                         | NINGUNA                                                                                                    |                   |  |
|                         | Tus padres hablan alguna lengua indígena                                                                                                    |                   |  |
|                         | No ~                                                                                                    |                   |  |
|                         | Por tus antepasados y de acuerdo con tus costumbres y tradiciones, ¿Te consideras afromexicano(a) o afrodescendiente?                                                                                                    |                   |  |
|                         | No v                                                                                                    |                   |  |
|                         |                                                                                                    |                   |  |

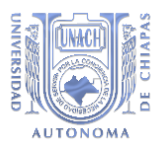

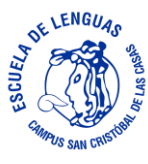

• La siguiente es la Sección de Historial académico, llena los campos con tu información personal hasta terminar.

| Aspirantes                |                                                                                                   |                                                                                                   |                                           |   | Cerrar Sesión | THE REPORT OF THE REPORT OF TH |
|---------------------------|---------------------------------------------------------------------------------------------------|---------------------------------------------------------------------------------------------------|-------------------------------------------|---|---------------|----------------------------------------------------------------------------------------------------|
|                           |                                                                                                   |                                                                                                   |                                           |   |               |                                                                                                    |
| Regresar                  | Información sobre tu tro                                                                          | ayectoria educativa                                                                               |                                           |   |               |                                                                                                    |
| Información general       | Último nivel de estudio                                                                           |                                                                                                   |                                           |   |               |                                                                                                    |
| Selección de licenciatura | Seleccione una opción                                                                             |                                                                                                   |                                           | ~ |               |                                                                                                    |
| Datos generales           |                                                                                                   |                                                                                                   |                                           |   |               |                                                                                                    |
| Datos de ingreso          | Por favor selecciona el país, estado, municipio<br>Si no encuentras tu bachillerato por nombre, p | y turno para mostrar la lista de bachilleratos.<br>uedes encontrarlo por la clave (no necesariame | ente tiene que concordar el nombre).      |   |               |                                                                                                    |
| Datos familiares          | País del bachillerato                                                                             | Estado del bachillerato                                                                           | Municipio del bachillerato                |   |               |                                                                                                    |
| Datos de vulnerabilidad   | Seleccione una opción                                                                             | ✓ Seleccione una opción                                                                           | ✓ Seleccione una opción                   | ~ |               |                                                                                                    |
| Historial académico       |                                                                                                   |                                                                                                   |                                           |   |               |                                                                                                    |
|                           | Turno                                                                                             | Institución                                                                                       | Área de conocimiento                      |   |               |                                                                                                    |
|                           | Seleccione una opción                                                                             | <ul> <li>Seleccione una opción</li> </ul>                                                         | <ul> <li>Seleccione una opción</li> </ul> | ~ |               |                                                                                                    |
|                           |                                                                                                   |                                                                                                   |                                           |   |               |                                                                                                    |
|                           | Mes de inicio del bachillerato                                                                    | Año de inicio del bachillerato                                                                    |                                           |   |               |                                                                                                    |
|                           | Mes                                                                                               | ✓ Año                                                                                             | ~                                         |   |               |                                                                                                    |
|                           |                                                                                                   |                                                                                                   |                                           |   |               |                                                                                                    |
|                           | Mes de término del bachillerato                                                                   | Año de término del bachillerato                                                                   |                                           |   |               |                                                                                                    |
|                           | Mes                                                                                               | ✓ Año                                                                                             | ~                                         |   |               |                                                                                                    |

• En esta sección al terminar de llenar tu información tendrás que dar click en el botón Validar, el sistema verificara la veracidad de tu información y de ser válida te dará acceso al siguiente paso.

| Aspirantes                |                                                      |                                         |                            | Cerrar Sesión    | J |
|---------------------------|------------------------------------------------------|-----------------------------------------|----------------------------|------------------|---|
| BIENVENIDO<br>Regresar    | País del bachillerato Estad                          | ado del bachillerato                    | Municipio del bachillerato |                  |   |
| Información general       |                                                      |                                         |                            |                  |   |
| Selección de licenciatura | Turno Institu                                        | titución A                              | Área de conocimiento       |                  |   |
| Datos generales           | Matutino v (07                                       | 07DCB0018K) COLEGIO DE BACH 👻           | Fisico Matemático 🗸        |                  |   |
| Datos de ingreso          | Mes de inicio del bachillerato Año d                 | o de inicio del bachillerato            |                            |                  |   |
| Datos familiares          | Agosto v 19                                          | 1995 ~                                  |                            |                  |   |
| Datos de vulnerabilidad   |                                                      |                                         |                            |                  |   |
| Historial académico       | Mes de término del bachillerato Año c<br>Agosto v 19 | o de término del bachillerato<br>1998 🗸 |                            |                  |   |
|                           | Promedio<br>8.5                                      |                                         |                            |                  |   |
|                           |                                                      |                                         |                            | Anterior Validar |   |

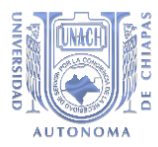

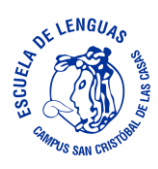

• Aparecerá la siguiente ventana en la cual se te pedirá que verifiques que tus datos sean correctos.

| Aspirantes                | Cerrar Sesión                                                                                                    |   |
|---------------------------|----------------------------------------------------------------------------------------------------|---|
|                           | Verifica tu información!                                                                                                    |   |
| BIENVENIDO                |                                                                                                    |   |
| Regresar                  | Selección de licenciatura                                                                                                    |   |
| Información general       | Modalidad: PRESENCIAL<br>Municipio: SAN CRISTÓBAL DE LAS CASAS<br>Licenciatura: LICENCIATURA EN LA ENSEÑANZA DEL INGLÉS                                                                                                    |   |
| Selección de licenciatura |                                                                                                    |   |
|                           | Historial académico                                                                                                    |   |
| Datos generales           | Último nivel de estudio:                                                                                                    |   |
| -                         | Nombre de la carrera ó posgrado:                                                                                                    |   |
| Datos de ingreso          | Institución:                                                                                                    |   |
| -                         | País de la carrera ó posgrado:                                                                                                    |   |
| Datos familiares          | Estado de la carrera ó posgrado: +                                                                                                    |   |
|                           | Municipio de la carrera o posgrado:                                                                                                    |   |
| Datos de vulnerabilidad   | Mes y año de inicio de la Cartera o positivado<br>Mes y año de tracia e cartera o positivado                                                                                                    |   |
|                           | No. de Certificado:<br>No. de Certificado:                                                                                                    |   |
| Historial académico       |                                                                                                    |   |
|                           | País del bachillerato:                                                                                                    |   |
|                           | Estado del bachillerato:                                                                                                    |   |
|                           | Municipio del bachillerato:                                                                                                    |   |
|                           | Turno                                                                                                    |   |
|                           | Institución:                                                                                                    |   |
|                           | Area de conocimiento:                                                                                                    |   |
|                           | Mes y ano de inicio dei bachillerato:                                                                                                    |   |
|                           | Promedia                                                                                                    |   |
|                           | - remote -                                                                                                    |   |
|                           |                                                                                                    |   |
|                           | Declaro bajo protesta de decir verdad que la información proporcionada a la Universidad Autónoma de<br>Chiapas es verdadera y cumplo con los requisitos previstos en la convocatoria en cuanto a<br>documentación, promedio mínimo y áreas de formación específicas de bachillerato requerida. En caso |   |
|                           | contrario, perderé el derecho a inscripción y a la devolución de los pagos realizados.                                                                                                    | - |

• Desplázate hacia abajo hasta encontrar el botón Finalizar en el cual deber dar click.

 $\mathbf{N}$ 

| Aspirantes                | Cerrar Sesión                                                                                                    | J |
|---------------------------|----------------------------------------------------------------------------------------------------|---|
| BIENVENIDO                | Historial académico                                                                                                    |   |
| Regresar                  | Último nivel de estudio:                                                                                                    |   |
| Información general       | Nombre de la carrera ó posgrado: \$ Institución: País de la carrera ó posgrado:                                                                                                    |   |
| Selección de licenciatura | Estado de la carrera ó posgrado:<br>Município de la carrera ó posgrado:                                                                                                    |   |
| Datos generales           | Mes y año de inicio de la carrera ó posgrado:<br>Mes y año de termino de la carrera ó posgrado:<br>No de Certificado:                                                                                                    |   |
| Datos de ingreso          | No. de Certificado.                                                                                                    |   |
| Datos familiares          | Poís del bachillerato:<br>Estado del bachillerato:<br>Municipio del bachillerato:                                                                                                    |   |
| Datos de vulnerabilidad   | Turno:                                                                                                    |   |
| Historial académico       | Área de conocimiento:<br>Mes y año de inicio del bachillerato:<br>Mes y año del término del bachillerato:<br>Promedio:                                                                                                    |   |
|                           | Declaro bajo protesta de decir verdad que la información proporcionada a la Universidad Autónoma de<br>Chiapas es verdadera y cumplo con los requisitos previstos en la convocatoria en cuanto a<br>documentación, promedio mínimo y áreas de formación específicas de bachillerato requerida. En caso<br>contrario, perderé el derecho a inscripción y a la devolución de los pagos realizados.<br>Anterior Finalizar |   |

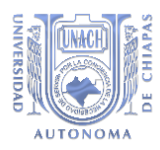

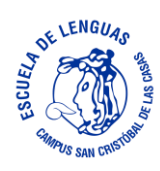

• Aparecerá la siguiente ventana, da click en el botón Continuar.

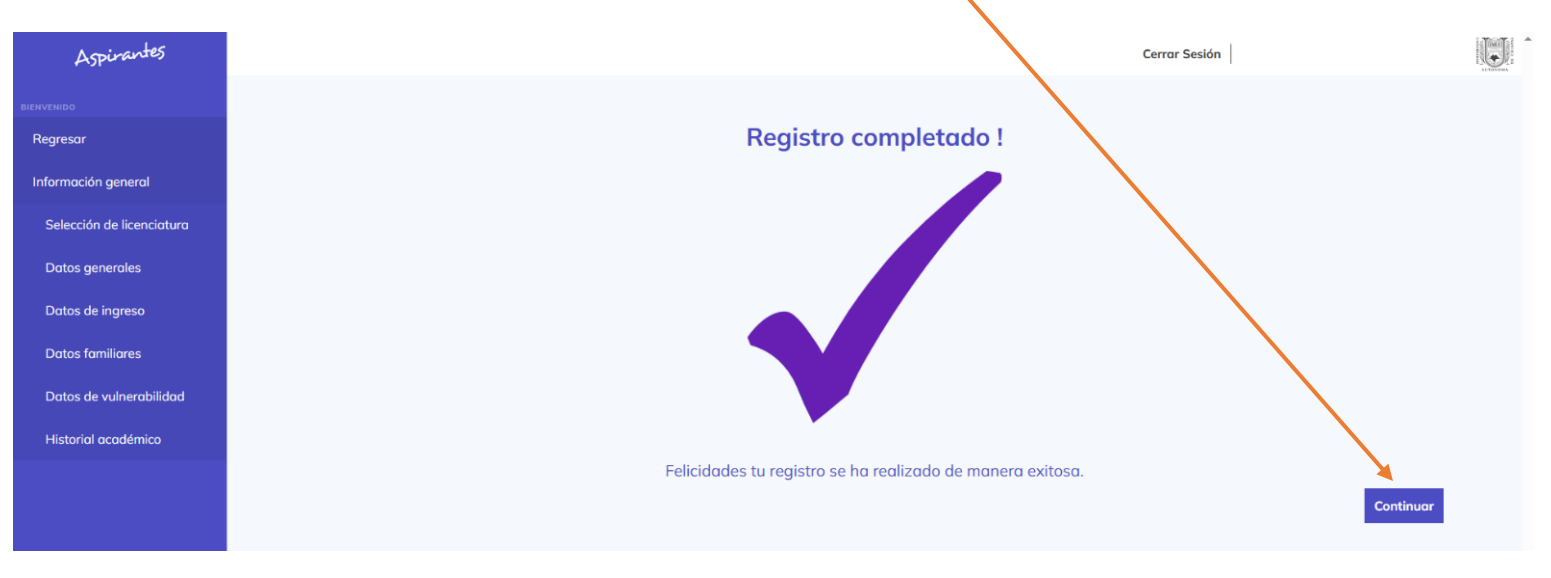

• Por último se te pedirá contestar un formulario con respecto a la calidad de la información de la plataforma, esto servirá para mejorar nuestros servicios.

|                           |                                                                                                    |                                                                     |                                                       |                                                         | Cerrar Sesión                      |                               |
|---------------------------|----------------------------------------------------------------------------------------------------|---------------------------------------------------------------------|-------------------------------------------------------|---------------------------------------------------------|------------------------------------|-------------------------------|
|                           |                                                                                                    |                                                                     |                                                       |                                                         |                                    |                               |
| gresar                    | Cuestionario de calidad                                                                                            |                                                                     |                                                       |                                                         |                                    |                               |
| formación general         | El presente cuestionario es un instrumento que<br>solicitamos tu colaboración respondiendo con v                   | tiene como finalidad conocer tu<br>eracidad a los siguientes plante | percepción sobre la calido<br>amientos. Agradecemos o | ad del servicio que has re<br>de antemano tu disposició | cibido, pensando siempre er<br>ón. | una mejora continua, por lo   |
| Selección de licenciatura |                                                                                                    |                                                                     |                                                       |                                                         |                                    |                               |
| Datos generales           | INSTRUCCIONES<br>En cada enunciado, señale la casilla que corres;<br>indica totalmente satisfecho.                 | oonda según el nivel de satisfac                                    | ión logrado en el servicio                            | o recibido, considerando q                              | ue en la escala del 1 al 5 el      | 1 indica muy insatisfecho y e |
| Datos de ingreso          |                                                                                                    |                                                                     |                                                       |                                                         |                                    |                               |
| Datos familiares          | 1. La información que recibió                                                                                      | es clara respecto al trár                                           | nite de entrega de l                                  | fichas via Internet *                                   |                                    |                               |
| Datos de vulnerabilidad   | Muy insatisfecho 1 2 3                                                                                             | 4 5 Totalmente satisf                                               | echo                                                  |                                                         |                                    |                               |
|                           |                                                                                                    |                                                                     |                                                       |                                                         |                                    |                               |
| Historial académico       | 2. El servicio proporcionado                                                                                       | a través de esta página                                             |                                                       |                                                         |                                    |                               |
| Historial académico       | 2. El servicio proporcionado                                                                                       | a través de esta página<br>Totalmente satisfecho                    | Satisfecho                                            | Regular                                                 | Instatisfecho                      | Muy insatisfecho              |
| Historial académico       | 2. El servicio proporcionado Previo al trámite                                                                     | a través de esta página<br>Totalmente satisfecho                    | Satisfecho                                            | Regular                                                 | Instatisfecho                      | Muy insatisfecho              |
| Historial académico       | 2. El servicio proporcionado Previo al trámite Durante la realización del trámite                                  | a través de esta página<br>Totalmente satisfecho                    | Satisfecho                                            | Regular                                                 | Instatisfecho                      | Muy insatisfecho              |
| Historial académico       | 2. El servicio proporcionado<br>Previo al trámite<br>Durante la realización del trámite<br>Al finalizar el trámite | a través de esta página<br>Totalmente satisfecho<br>O<br>O<br>O     | Satisfecho                                            | Regular                                                 | Instatisfecho<br>O<br>O            | Muy insatisfecho              |

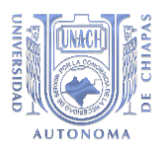

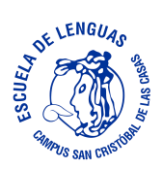

## • Llena la encuesta y al finalizar da click en Completar

| Aspirantes                | Cerrar Sesión                                                                  | a navara ina |
|---------------------------|--------------------------------------------------------------------------------|--------------|
|                           | Muy insatisfecho                                                               |              |
| Regresar                  |                                                                                |              |
| Información general       | 6. A traves de que medio te enteraste de las licenciaturas que oferta la UNACH |              |
| Selección de licenciatura | Feria profesiográfica en tu escuela                                            |              |
| Datos generales           | Expo Universidades                                                             |              |
| Datos de ingreso          | Redes Sociales                                                                 |              |
| Datos familiares          | Por amigos y familiares                                                        |              |
| Datos de vulnerabilidad   |                                                                                |              |
| Historial académico       |                                                                                |              |
|                           | 7. Buzón de quejas y sugerencias                                               |              |
|                           | Todo muy bien.                                                                 |              |
|                           |                                                                                |              |
|                           |                                                                                |              |
|                           | Completer                                                                      |              |
|                           |                                                                                |              |

Т

 Aparecerá la siguiente ventana. Haz click en el botón Entiendo para pasar al siguiente paso.

| Aspirantes                | Cerrar Sesión                                                                                                    |
|---------------------------|----------------------------------------------------------------------------------------------------|
| BIENVENIDO<br>Regresor    | Cuestionario de calidad                                                                                                    |
| Información general       | El presente cuestionario es un instrumento que tiene como finalidad conocer tu percepción sobre la calidad del servicio que has recibido, pensando siempre en una mejora continua, por lo que solicitamos tu colaboración respondiendo con veracidad a los siguientes planteamientos. Agrade emos de antemano tu disposición. |
| Selección de licenciatura |                                                                                                    |
| Datos generales           | INSTRUCCIONES En cada enunciado, señale la casilla que corr indica total forma en la escala del 1 al 5 el 1 indica muy insatisfecho y el 5                                                                                                    |
| Datos de ingreso          |                                                                                                    |
| Datos familiares          |                                                                                                    |
| Datos de vulnerabilidad   | Has concluido tu registro                                                                                                    |
| Historial académico       | Ahora tendrás acceso al apartado de fichas, donde<br>podrás bajar tu ficha y realizar lu pago en la institución<br>bancaria, o si lo prefieres podrás realizar desde ese lugar<br>tu pago en línea con ficio en constructura y a do estudios                                                                                  |
|                           |                                                                                                    |
|                           |                                                                                                    |
|                           |                                                                                                    |

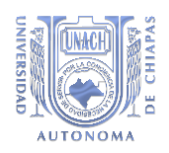

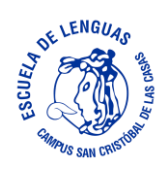

#### PASO 15.

• El sistema te regresara a la pantalla del PASO 12, pero ahora tendrás que hacer click en el botón Ingresar del recuadro color naranja que corresponde a la obtención de la Ficha de Pago.

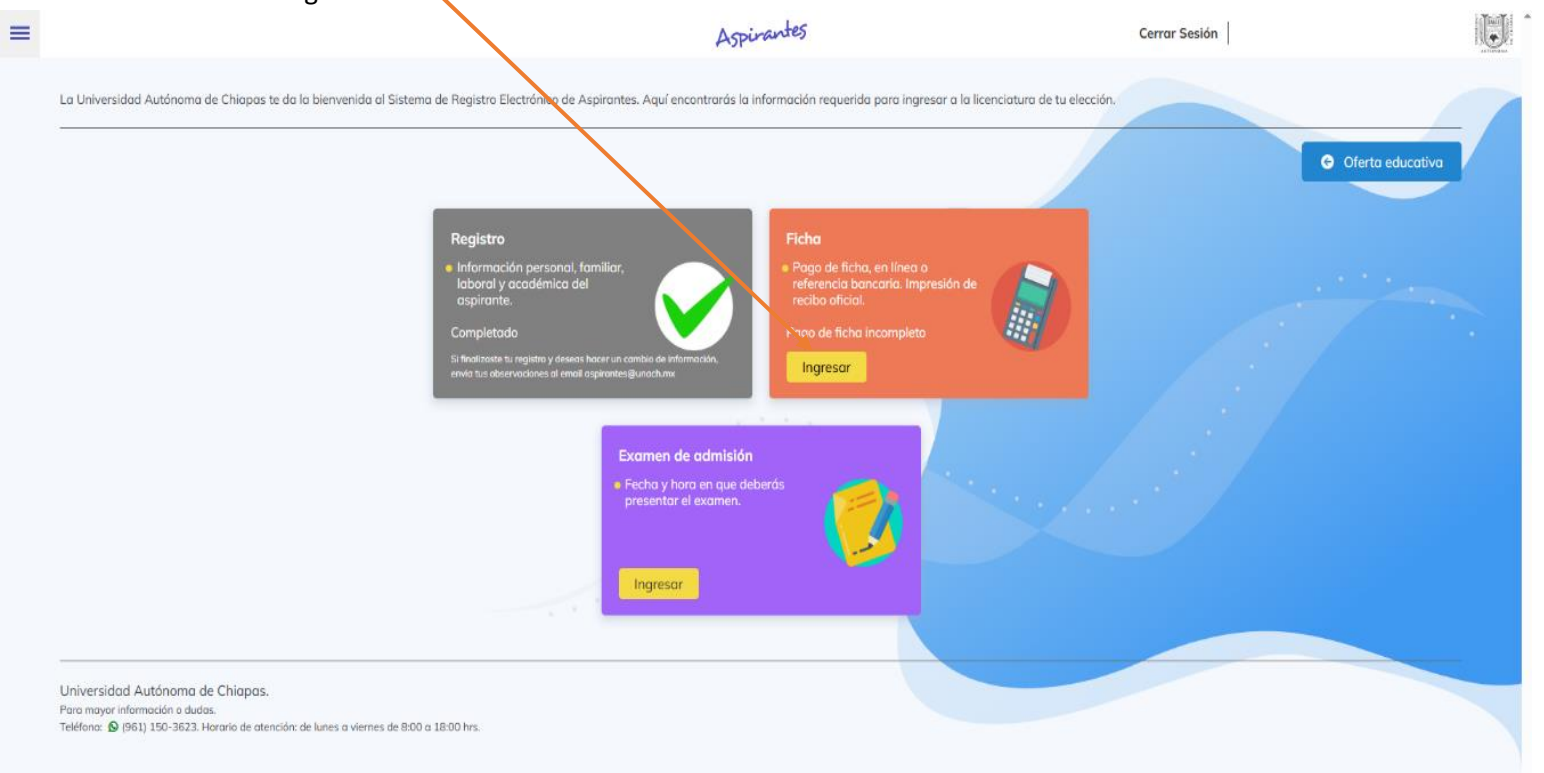

 Aparecerá el siguiente aviso, da click en Entiendo. Es importante que sepas que una vez realizado el pago de la ficha para el exámen de admisión NO SE REALIZARA NINGUN REEMBOLSO

| Aspirantes | Registro Ficha Examen                                                                                                    | Cerror Sesión                                                                                                    |
|------------|----------------------------------------------------------------------------------------------------|----------------------------------------------------------------------------------------------------|
| Regresor   | <b>Pago de ficha para examen de admisión</b><br>Desde aquí podrás reimprimir tu ficha de pago                                                                                                    |                                                                                                    |
|            | Pagar en línea<br>Si deseas pagar en línea con tarjeta de créd<br>siguiente botón                                                                                                    |                                                                                                    |
|            | Descargar ficha<br>Haciendo clic sobre este botón podrás obter<br>formato de pago bancario<br>La referencia de pago genera<br>intransferible, con vigencia limitas<br>concepta. No expongas tu pago<br>compartas o uses una refirencia<br>faltas mencionadas NO SE GENER<br>DE REE MBOLS | te<br>da es individual,<br>a y única para cada<br>a ser invalidado, no<br>compartida, por las<br>tARÁ NINGUN TIPO<br>D. |
|            | Guía de estudio UNACH<br>Haciendo clic sobre este botón podrás desci                                                                                                    |                                                                                                    |

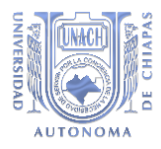

•

Existen 2 modalidades para realizar el pago de tu ficha para el exámen de admisión.

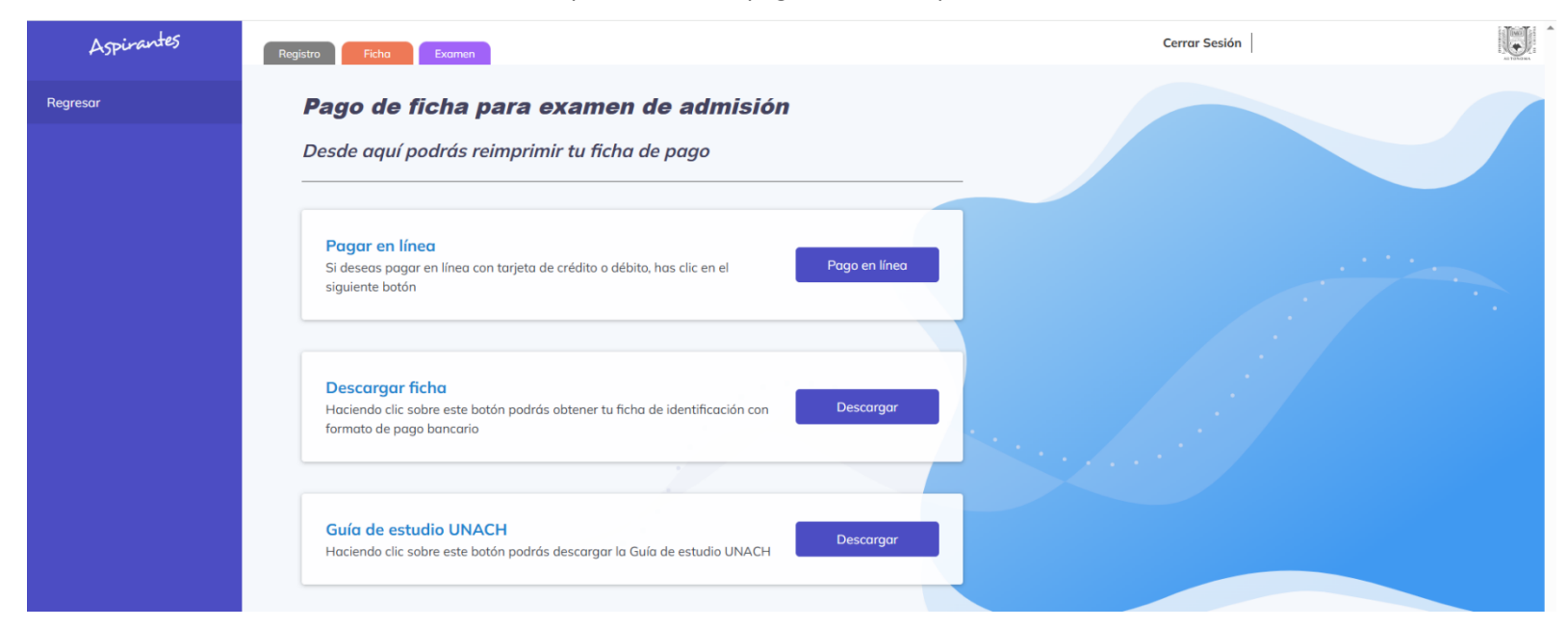

• Si cuentas con alguna tarjeta bancaria puedes realizar directamente en la opción de Pago en línea, en caso contrario elije la opción de Descargar, con la cual aparecerá una ventana en formato PDF el cual deberás imprimir y con la cual puedes acudir a las diferentes instituciones bancarias para realizar el pago de tu ficha.

|                                                                                                    | "Por la Conciencia de la necesio                                                                                                    | dad de servir"                                                                         |
|----------------------------------------------------------------------------------------------------|----------------------------------------------------------------------------------------------------|----------------------------------------------------------------------------------------|
| CLIENTE                                                                                                    |                                                                                                    | TOTAL DE DEPÓSITO                                                                      |
| UNIVERSIDAD A                                                                                                    | UTÓNOMA DE CHIAPAS (UNACH)                                                                                                    | \$950.00                                                                               |
| EXAMEN DE SE                                                                                                    | LECCIÓN                                                                                                    | DEPÓSITO/PAGO                                                                          |
| REFERENCIA                                                                                                    |                                                                                                    | Depósito AZTECA convenio 10583                                                         |
|                                                                                                    |                                                                                                    | SCOTIABANK convenio 4989                                                               |
| Eacha limita da                                                                                                    |                                                                                                    | SANTANDER convenio 0000690                                                             |
| r echa minte de                                                                                                    | pago. 219411025                                                                                                    | CITIBANAMEX PA 4130 01                                                                 |
| Eleba: 120674                                                                                                    |                                                                                                    | BANORTE contrato 51347                                                                 |
| Ciclo: CONVO                                                                                                    | OCATORIA FEBRERO 2025                                                                                                    | HSBC convenio 3431                                                                     |
| LICENCIATURA<br>ESCUELA DE LE                                                                                                    | EN LA ENSEÑANZA DEL INGLÉS - MODALIDAD MIXTA<br>ENGUAS, CAMPUS SAN CRISTÓBAL DE LAS CASAS                                                                                                    | BBVA convenio 0957119                                                                  |
| Fecha de exame                                                                                                    | m: martes 17 de junio de 2025<br>de 09:00 a 11:00 boras (centro de MÉXICO)                                                                                                    | Puedes optar por depositar en las<br>oficinas de Telégrafos en todo el                 |
|                                                                                                    |                                                                                                    | Este servicio te costará \$15.00<br>adicionales por disposición de                     |
| Whatsapp de at                                                                                                    | ención: (961) 150-3623                                                                                                    | TELECOMM.                                                                              |
| Horario de atene                                                                                                    | ción: 08:00 a 18:00 hrs de lunes a viernes                                                                                                    |                                                                                        |
| La referencia de<br>expongas tu pas<br>SE GENERARÁ                                                                                                    | pago generada es individual, intransferible, con vigenci<br>go a ser invalidado, no compartas o uses una referencia<br>NINGUN TIPO DE REEMBOLSO.                                                                                                    | a limitada y única para cada concepto. No<br>compartida, por las faltas mencionadas NO |
| El examen de admisi<br>mismo usuario y cont                                                                                                    | ón será en línea, deberás contar con equipo de cómputo e internet, ingresar<br>raseña que generaste el día de tu registro.                                                                                                    | a aspirantes.unach.mx, en el apartado EXAMEN, con el                                   |
| Publicación de result                                                                                                    | ados 01 de julio de 2025, en aspirantes.unach.mx                                                                                                    |                                                                                        |
| Una vez aceptado(a)                                                                                                    | a través del examen de admisión, las inscripciones de forma ordinaria se re                                                                                                    | alizarán del 01 de julio al 06 de agosto de 2025.                                      |
| Declaro, estar de acuero<br>no sea verdadera o no s<br>promedio mínimo y área<br>se me negará el dereche<br>una área de bachillerato<br>(Institucional) de ETS co | lo que en caso de que la información proporcionada a la Universidad Autónoma de Ch<br>c cumplan con los requisitos previstos en la convocatoria en cuanto a documentación,<br>a de formación especificad se bachilleran expensitas por las locanizaruas, automátera<br>a a inscripción y no habrá devolución alguna de dimen. Al mismo afirmo que cuento o<br>en Filcon Matemático, un promedio de 43 y cuento con Centificado coloral OFEL/TP<br>n un minimo de 330 puntos que avale el conocimiento del idioma, con no más de dos | ispas FIRMA<br>mente<br>on<br>años                                                     |
| de haberse expedido.                                                                                                    |                                                                                                    |                                                                                        |
| de haberse expedido.                                                                                                    |                                                                                                    |                                                                                        |
| de haberse expedido.                                                                                                    | QzQ1aDVYTJiEeWJhdzhrUWdZNngvNXixS0RWaXVrR0ZMd0VjeThsZXFkYzJhF                                                                                                    | R0xiMGFtYld1TnZMcTVRSzdBQg=                                                            |

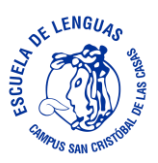

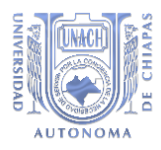

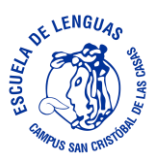

• En esta Sección también podrás Descargar la Guía de estudio UNACH, la cual te servirá para prepararte para el exámen de admisión

| Aspirantes | Registro Ficha Examen                                                                                                    | Cerrar Sesión |
|------------|----------------------------------------------------------------------------------------------------|---------------|
| Regresar   | <b>Pago de ficha para examen de admisión</b><br>Desde aquí podrás reimprimir tu ficha de pago                               |               |
|            | Pagar en línea         Si deseas pagar en línea con tarjeta de crédito o débito, has clic en el siguiente botón             |               |
|            | Descargar ficha<br>Haciendo clic sobre este botón podrás obtener tu ficha de identificación con<br>formato de pago bancario |               |
|            | Guía de estudio UNACH<br>Haciendo clic sobre este botón podrós descargar la Guía de estudio UNACH                           |               |

• Si haces click en la pestaña Examen podras consultar información referente a la aplicación del exámen de admisión; asi como ejecutar un Exámen simulacro que puedes aplicar, únicamente tienes que seguir las instrucciones que se indican en dicha pestaña.

| Aspirantes | Registro Ficha Examen                                                                                                    | Cerrar Sesión | AT TOYON & |
|------------|----------------------------------------------------------------------------------------------------|---------------|------------|
| Regresar   | Datos para el examen                                                                                                    |               |            |
|            | LICENCIATURA EN LA ENSEÑANZA DEL INGLÉS                                                                                                    |               |            |
|            | Aspirante Ficha<br>Escuela/Facultad ESCUELA DE LENGUAS, CAMPUS SAN CRISTÓBAL DE LAS CASAS                                                                                                    |               |            |
|            | Es importante mencionarte que en la fecha y hora de tu examen de admisión, deberás ingresar a este apartado "EXAMEN", donde se te dara a conocer las instrucciones para su aplicación .                                                                                                    |               | •.         |
|            | <ul> <li>Examen simulacro</li> <li>La Universidad Autónoma de Chiapas pone a tu disposición el Examen Simulacro , el cual está integrado por preguntas y ejercicios de exámenes de admisión de sesiones anteriores.</li> <li>Tras haber realizado el pago de tu ficha, ingresa a aspirantes.unach.mx del 14 al 25 de abril de 2025, para realizar el Examen Simulacro .</li> <li>Este ejercicio te permitirá identificar características del examen institucional, así como requerimientos funcionales del equipo de cómputo y de conectividad que deberás considerar para el día del examen de admisión.</li> <li>A) Requerimientos de equipo de cómputo y servicio de internet:</li> <li>Equipo de cómputo con al menos Windows 8 (o superior) de 64 bits o Mac OS 10.12 (o superior). Nota: Verificar que las actualizaciones del sistema operativo se encuentren al día.</li> <li>Mínimo 4 GB de memoria RAM o superior.</li> <li>Conexión de internet mínimo 10 Mbps.</li> <li>En caso de tener instalado el antivirus 360 Total Security deberá desinstalarlo.</li> <li>Desactivar herramientas de monitoreo. (En caso de realizar el examen en un cibercafé)</li> </ul> |               |            |

¡¡Suerte!!!! y Bienvenido a la Escuela de LenguasCampus San Cristóbal de las Casas de la UNACH

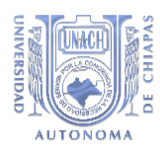

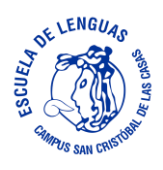

# Para mayores informes te dejamos los siguientes datos:

Telefonos: 967 67 8 29 90 y 967 67 8 31 32 Correo: tlaloc.dominguez@unach.mx Página oficial: https://elsc.unach.mx https://www.facebook.com/LEIUNACHSanCristobal

> En caso de que no cuentes con equipo de cómputo o conexión a Internet, puedes acudir directamente a nuestras instalaciones donde con gusto te apoyaremos, estamos ubicados en:

Direccion: Boulevard Javier López Moreno S/N Col. Fátima C.P. 29264 San Cristóbal de las Casas, Chiapas.

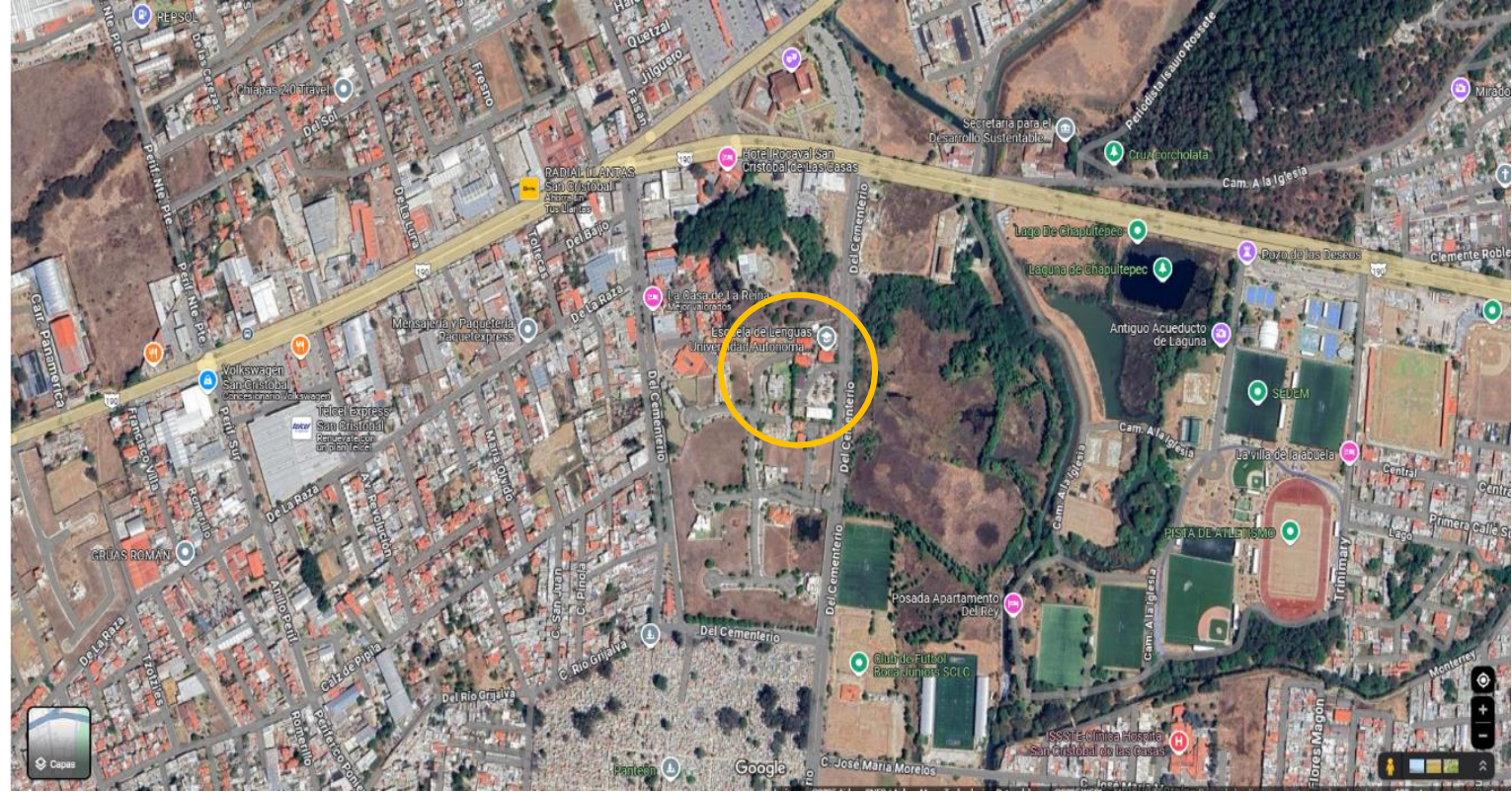

Codigo QR de nuestra ubicación:

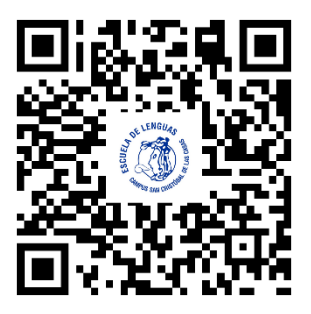